# Understanding Population Pyramids

In a Metropolitan Area

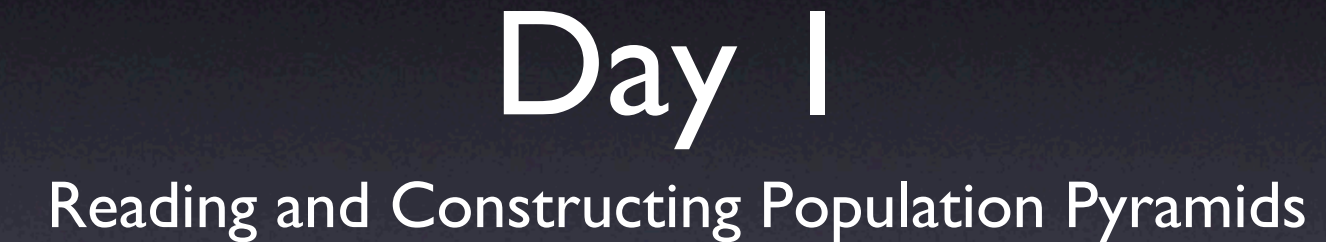

## **Population Pyramids**

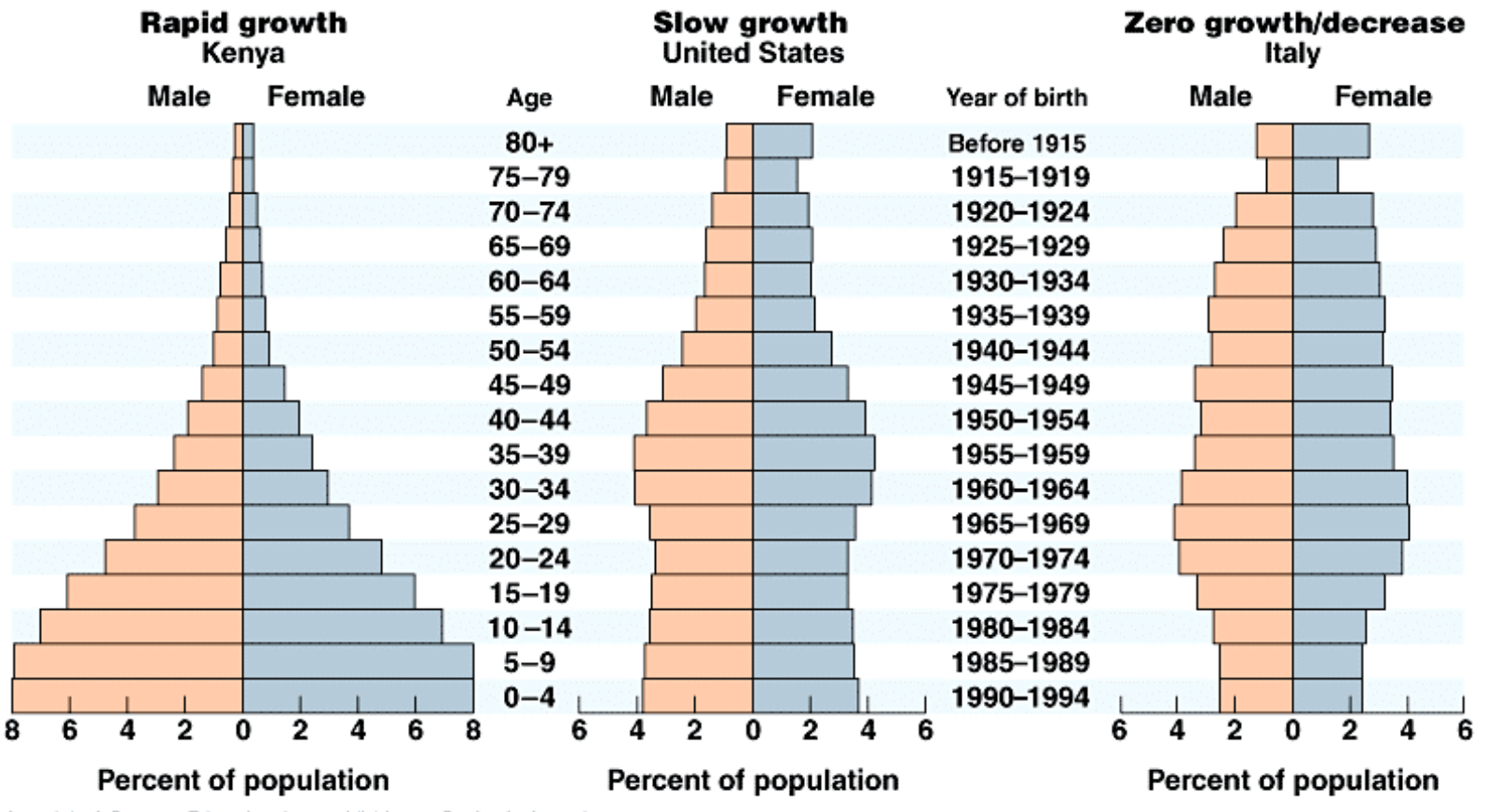

Copyright @ Pearson Education, Inc., publishing as Benjamin Cummings.

#### Figure 7

### Germany's Population by Age and Sex, 1996

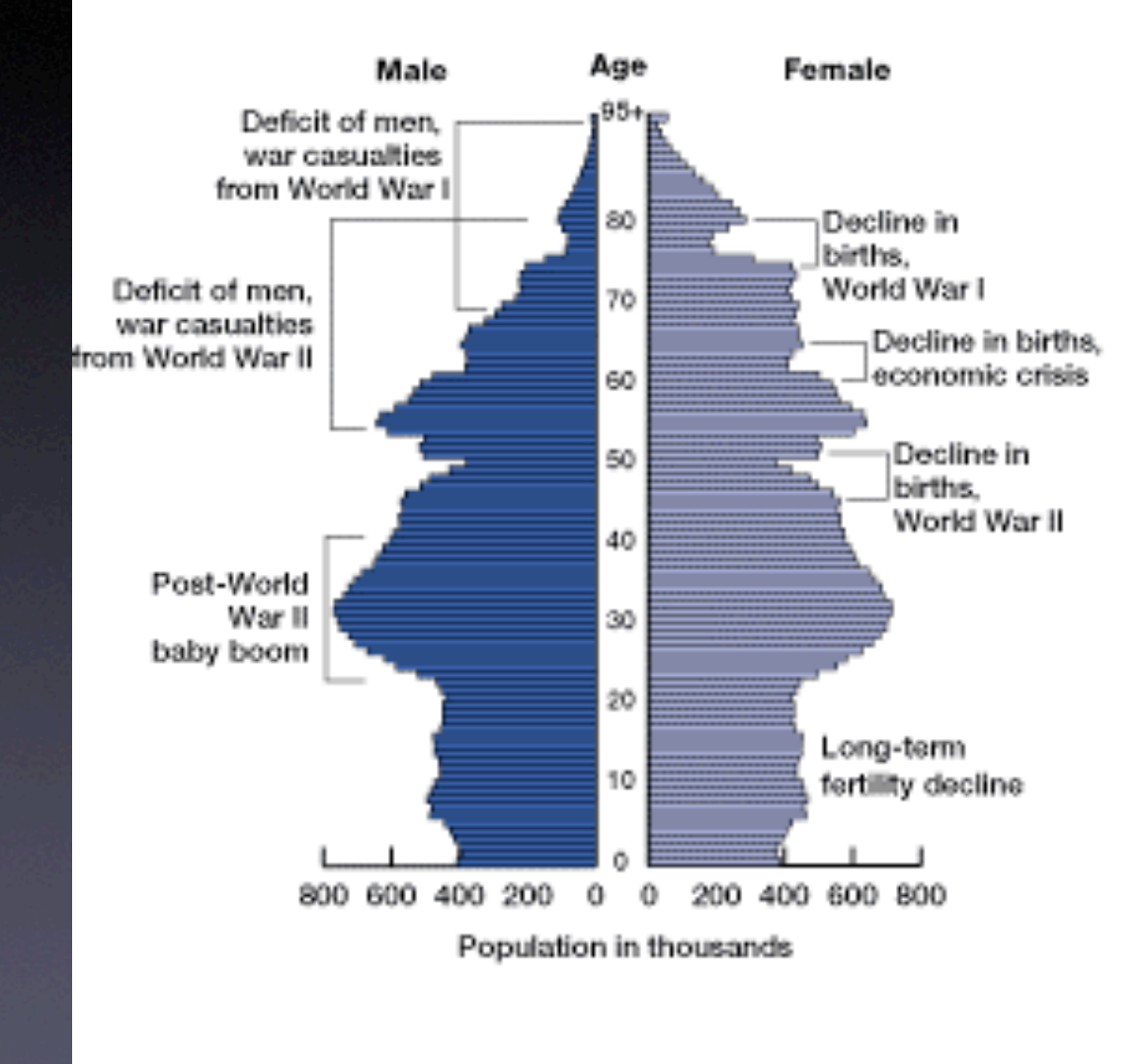

Source: Federal Statistics Office (Germany), unpublished data.

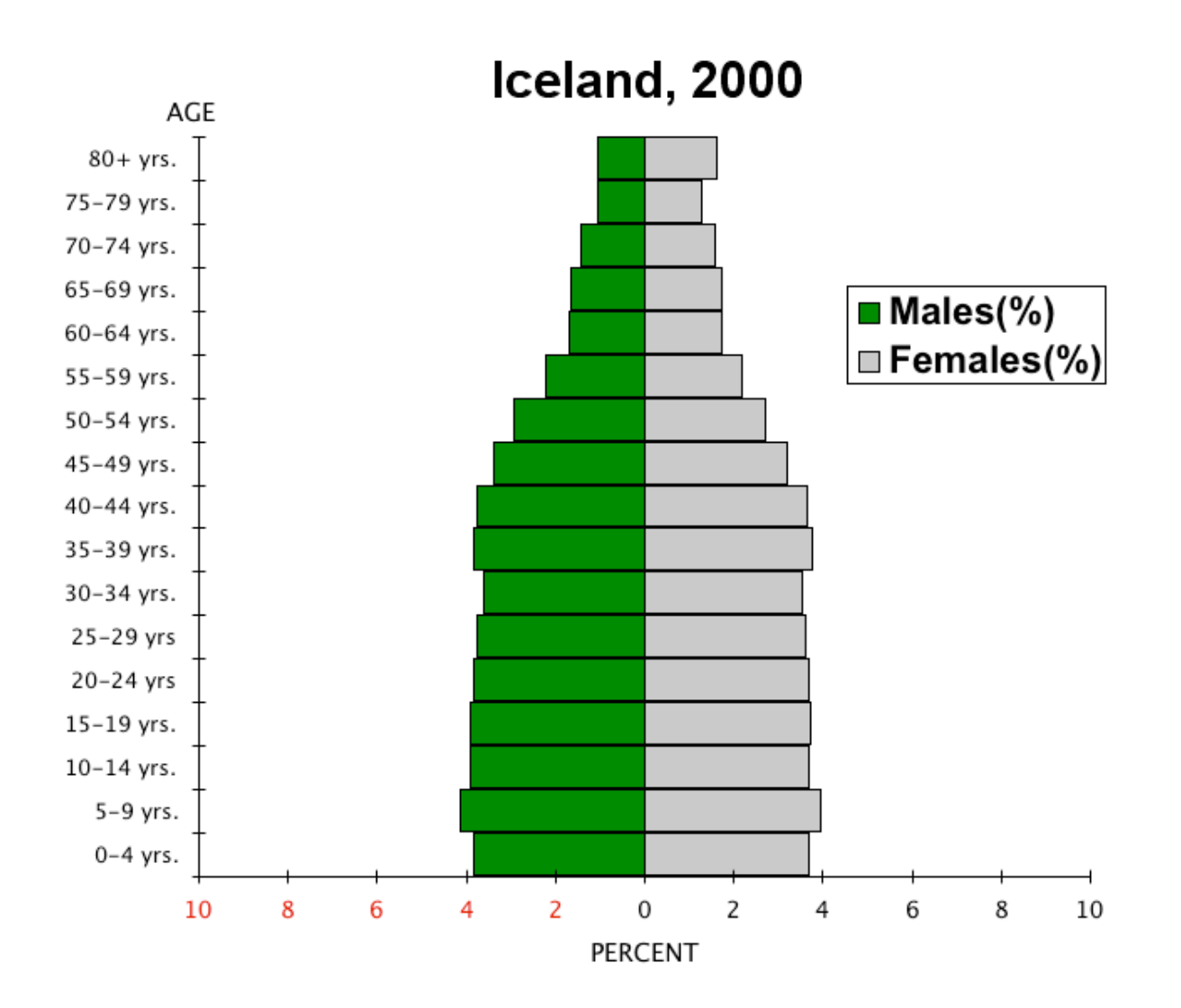

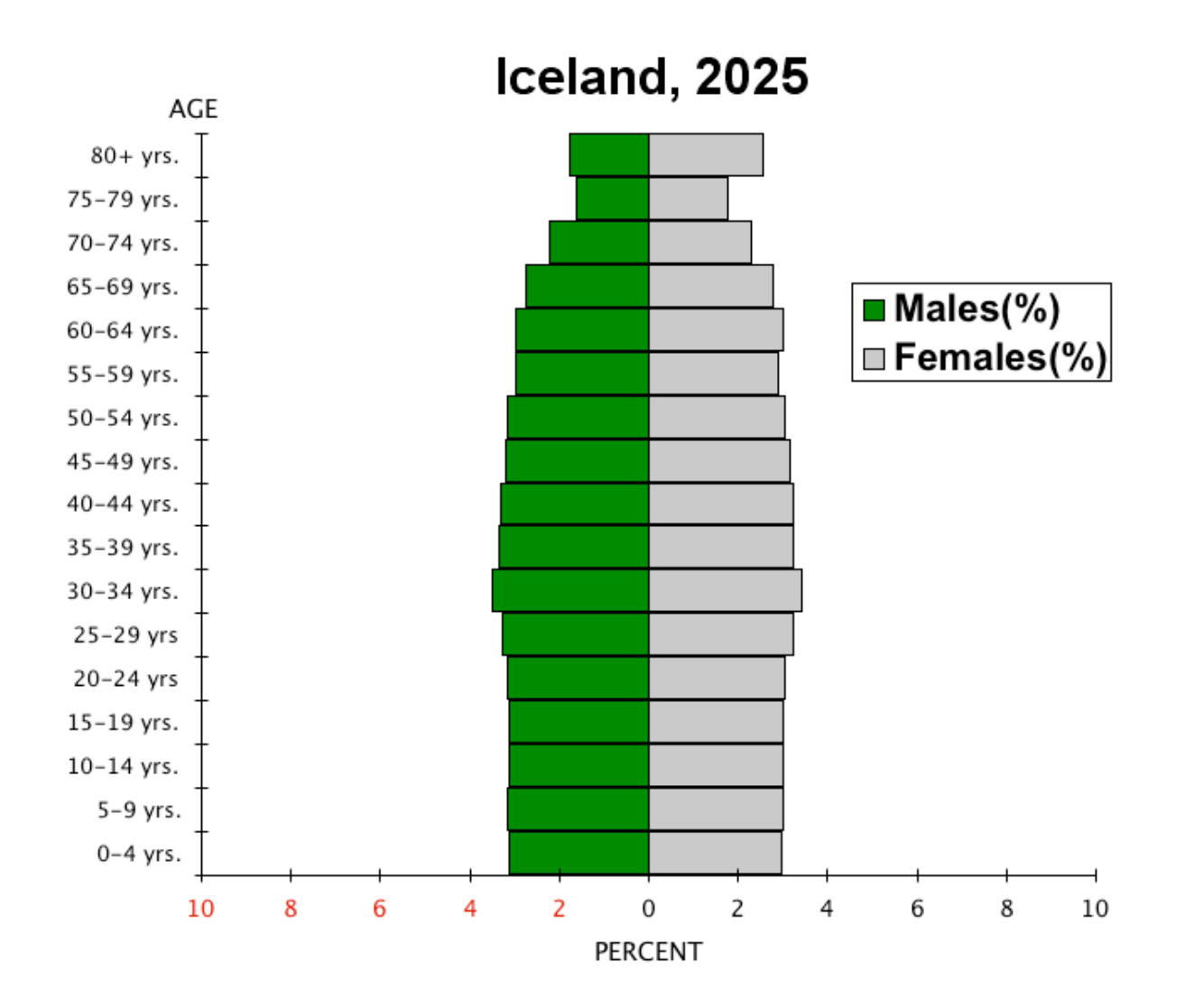

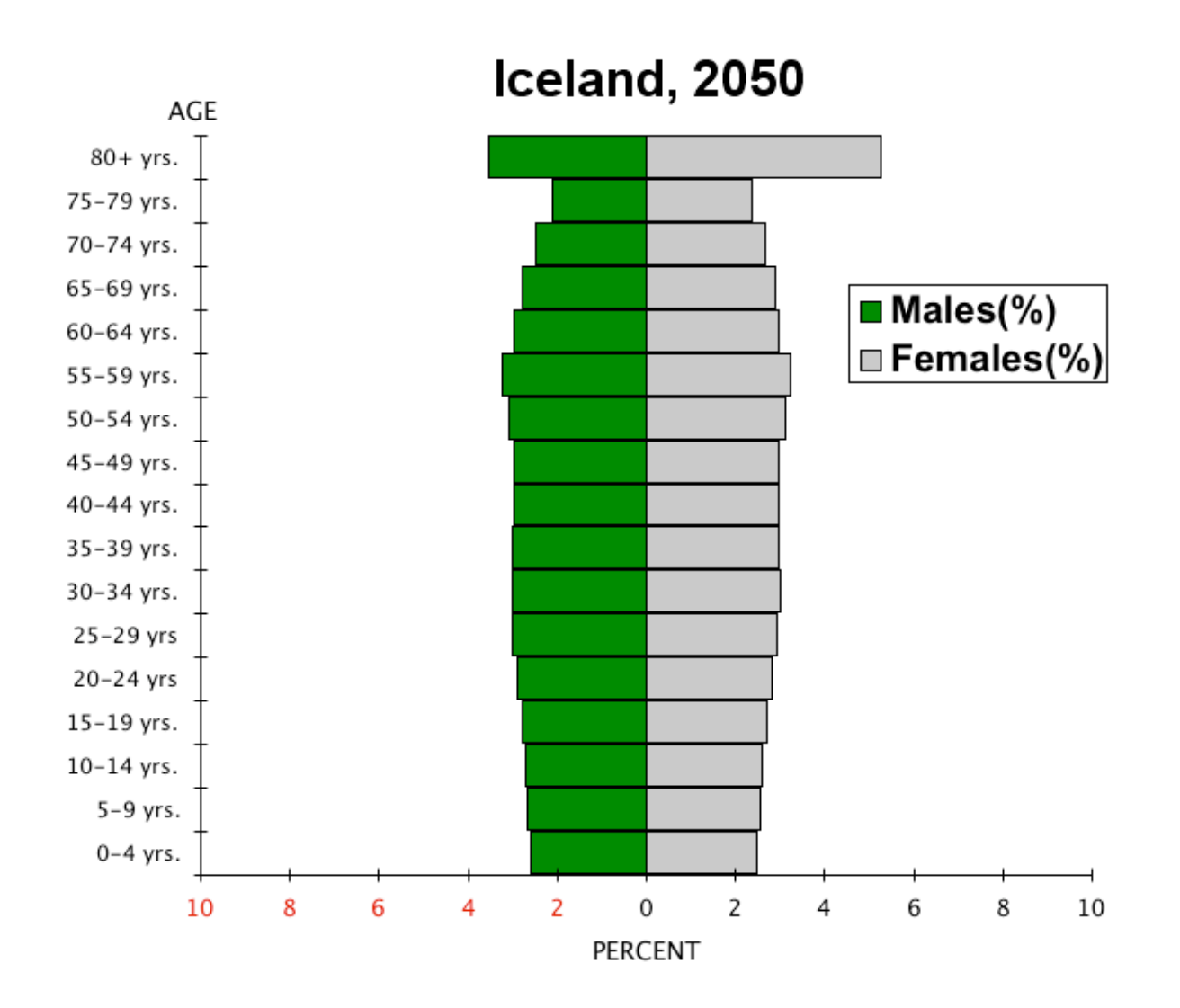

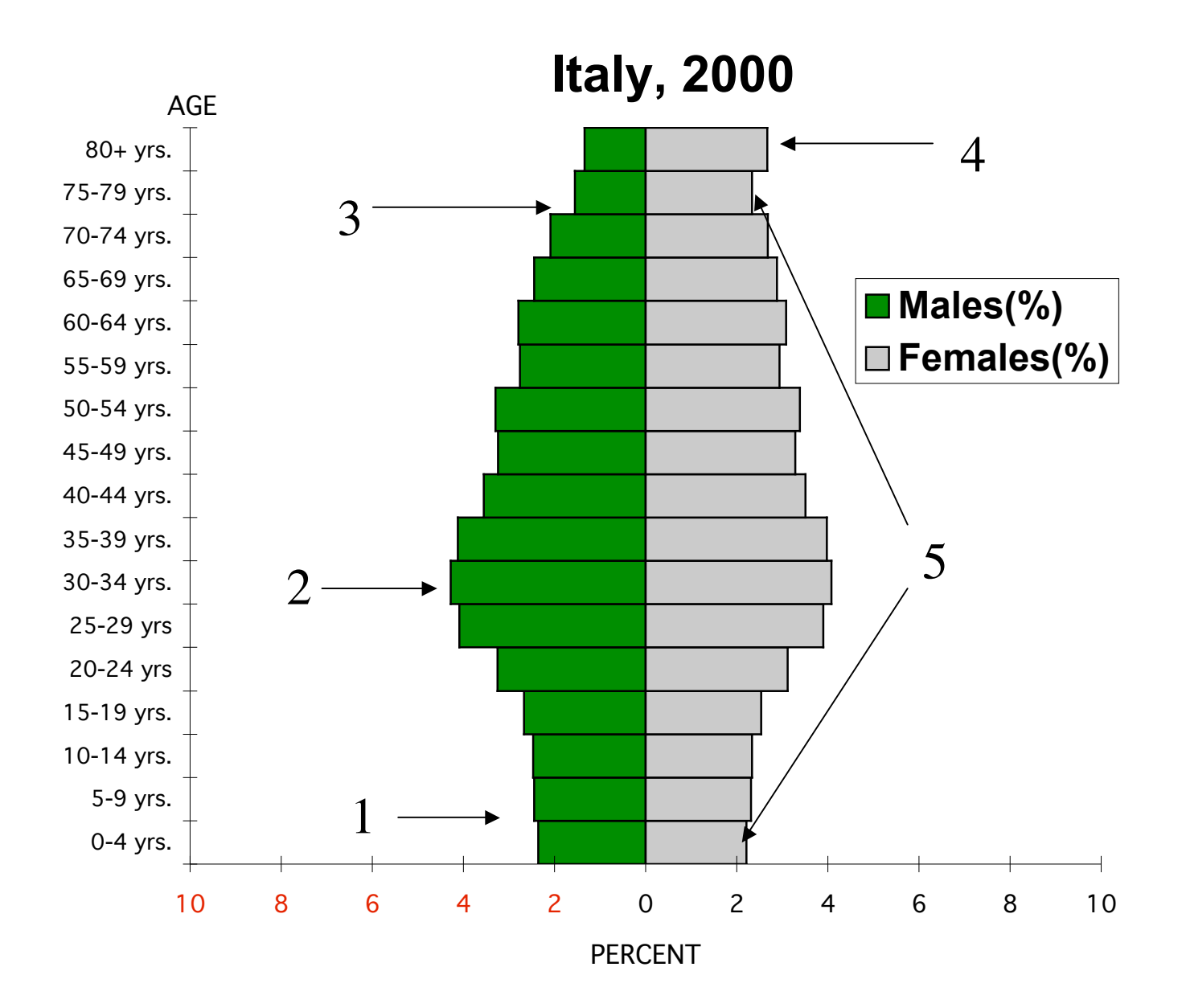

## Analysis of the Italy's Pyramid

• I. Decline in Birth Rate

- 2. Baby Boom
- 3. Low Death Rate with increasing number of elderly.
- 4. More women due to: a. longer life expectancy and World Wars (I and II)
- 5. More 75-79 yrs than 0-4 yrs. Signs of a future worker shortage and an overall declining population.

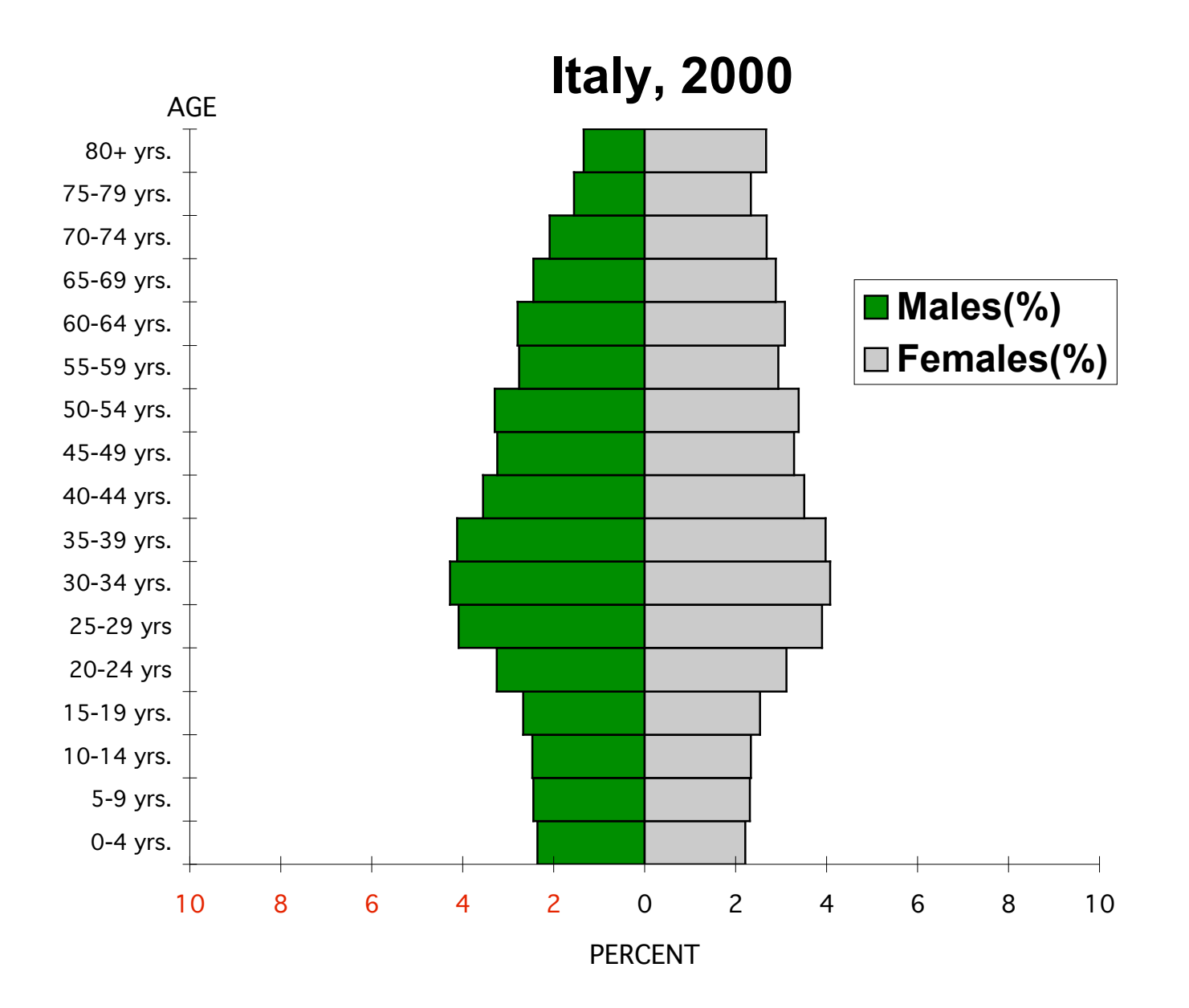

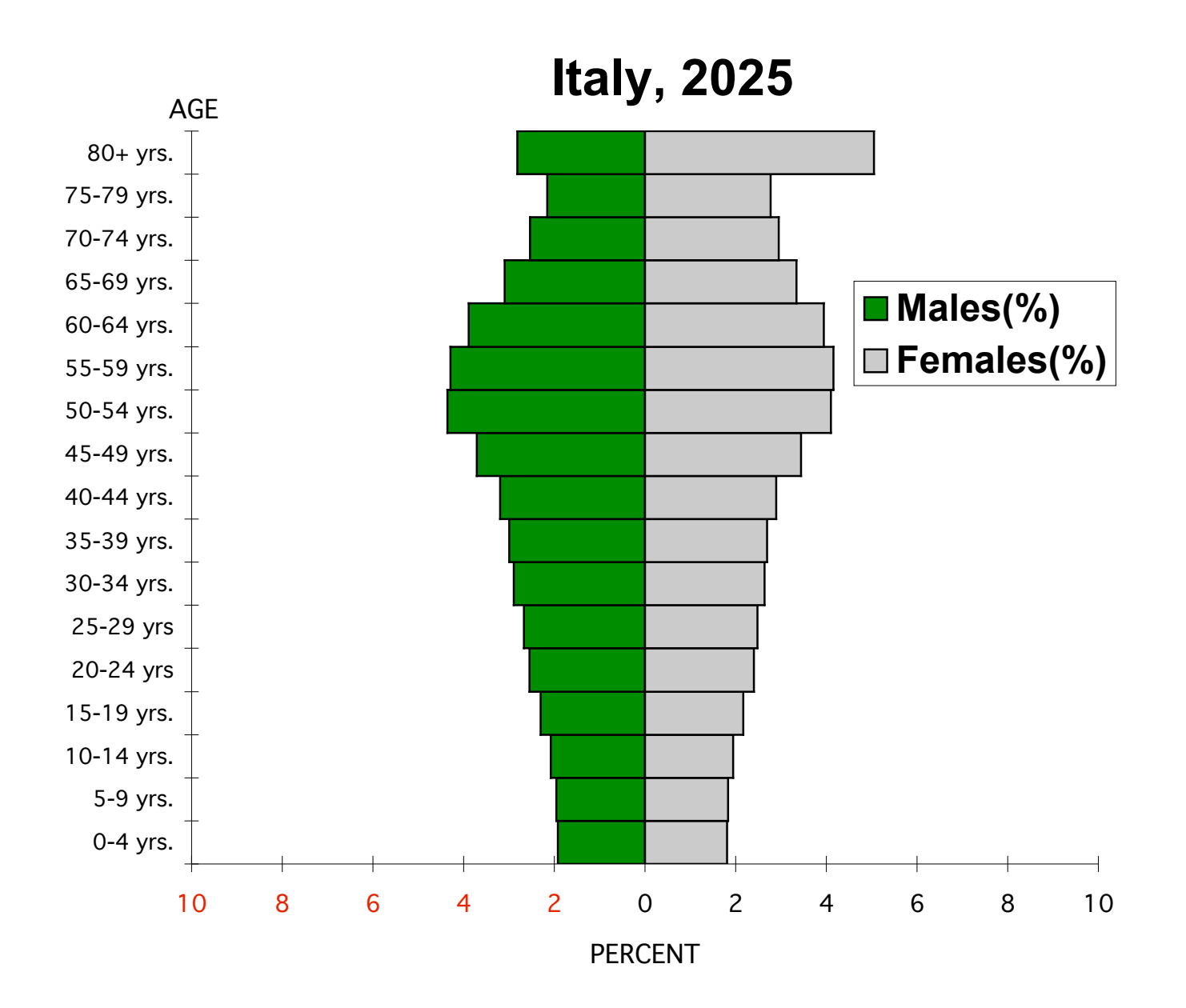

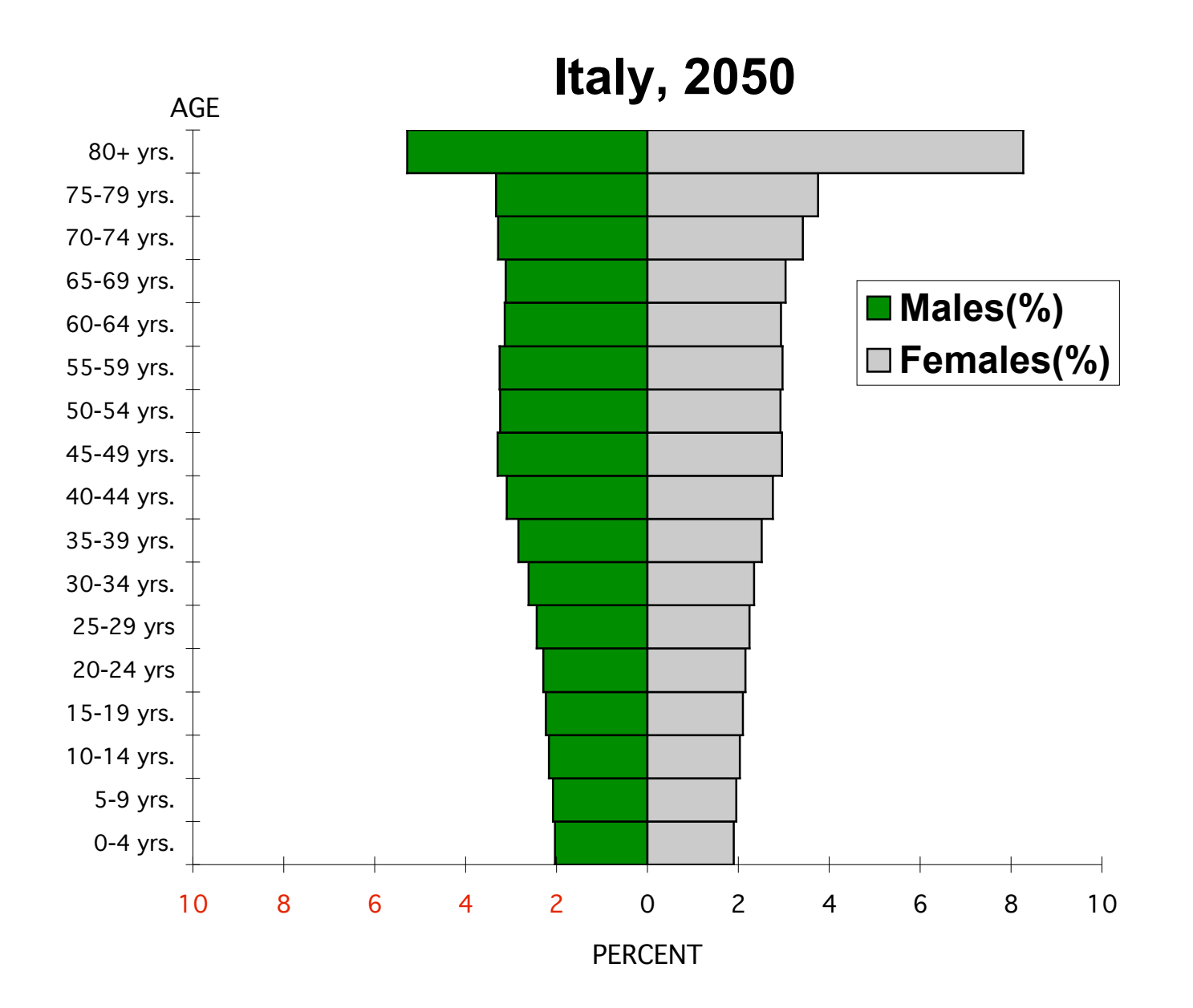

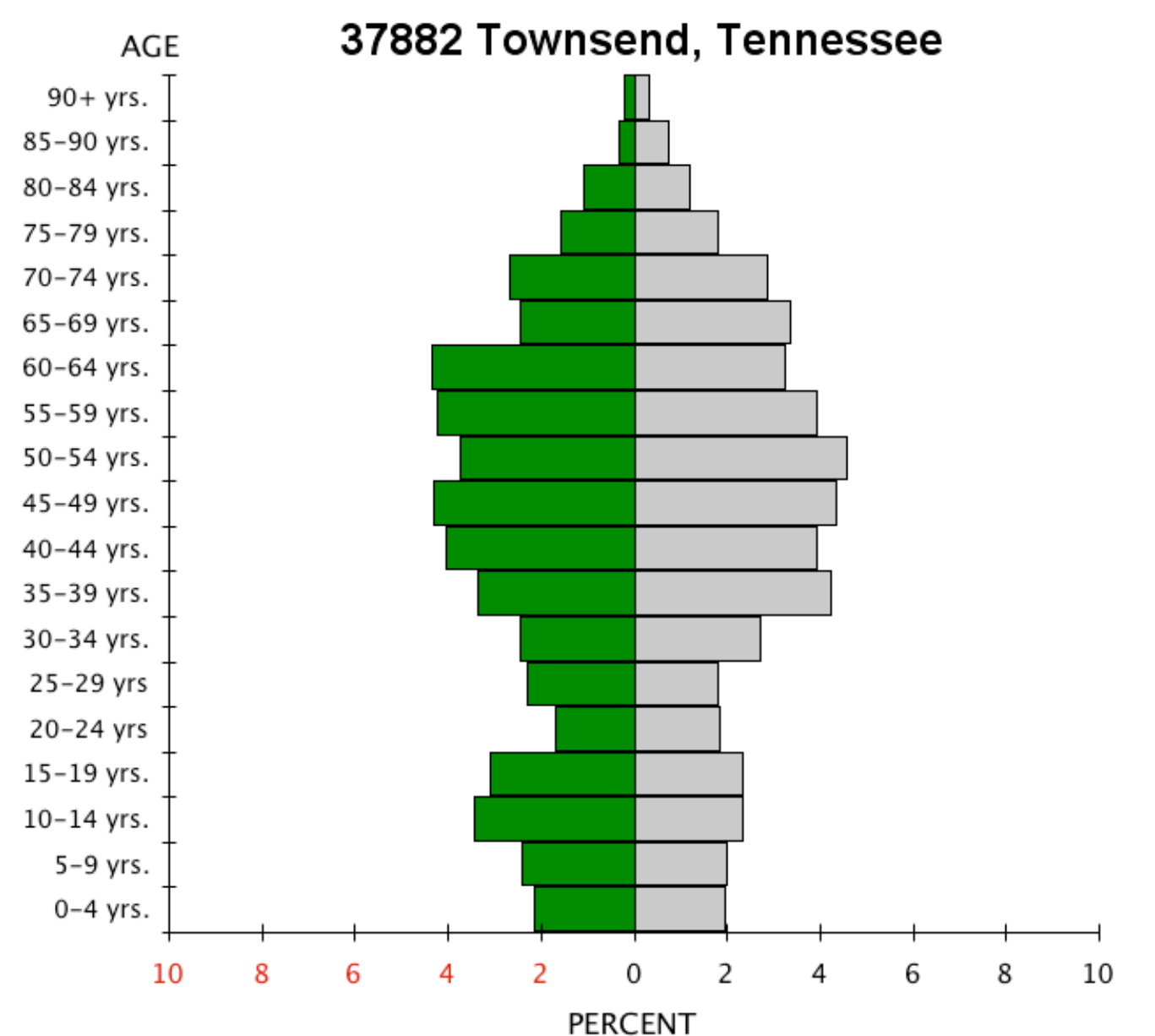

How is this population pyramid different from Italy's?

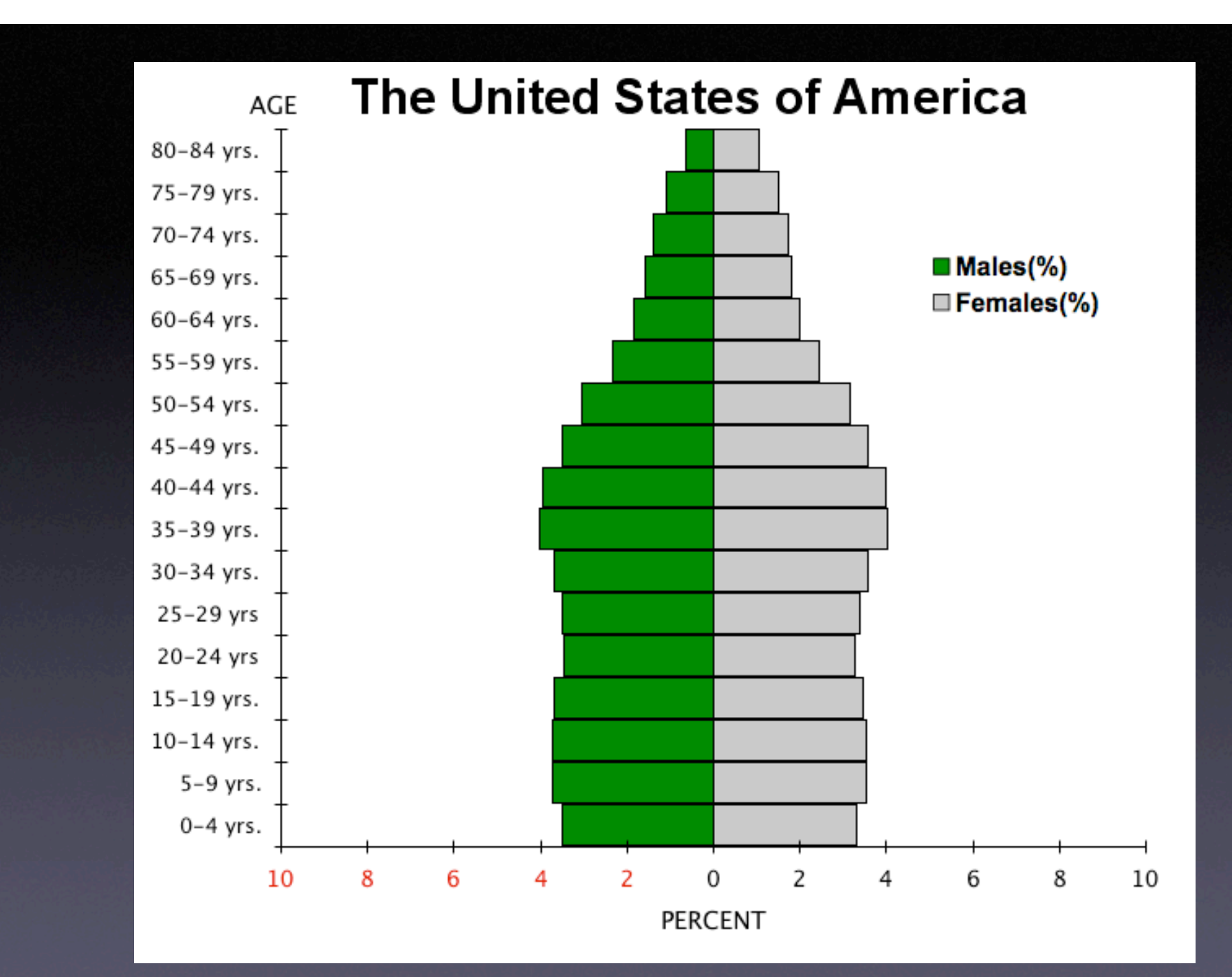

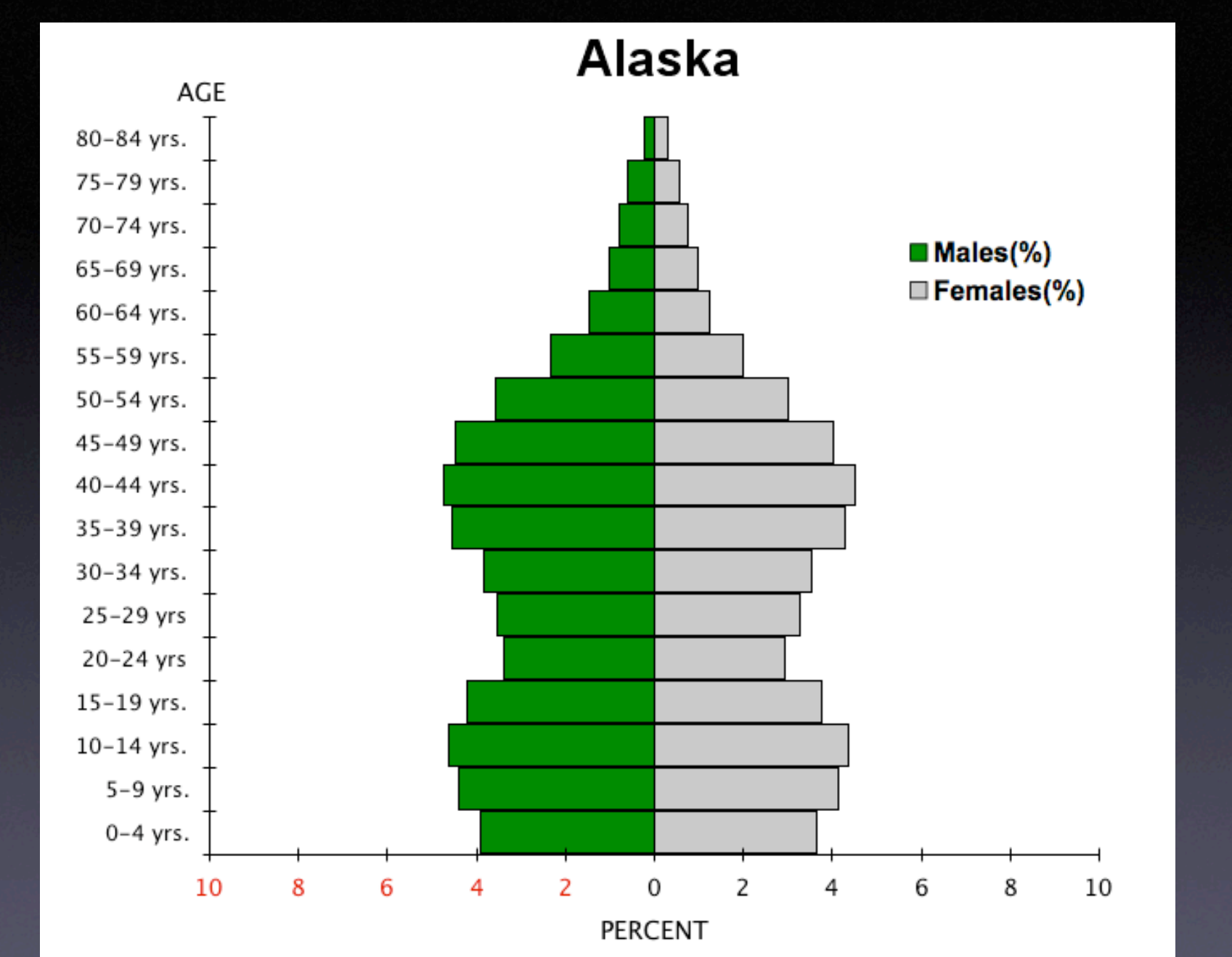

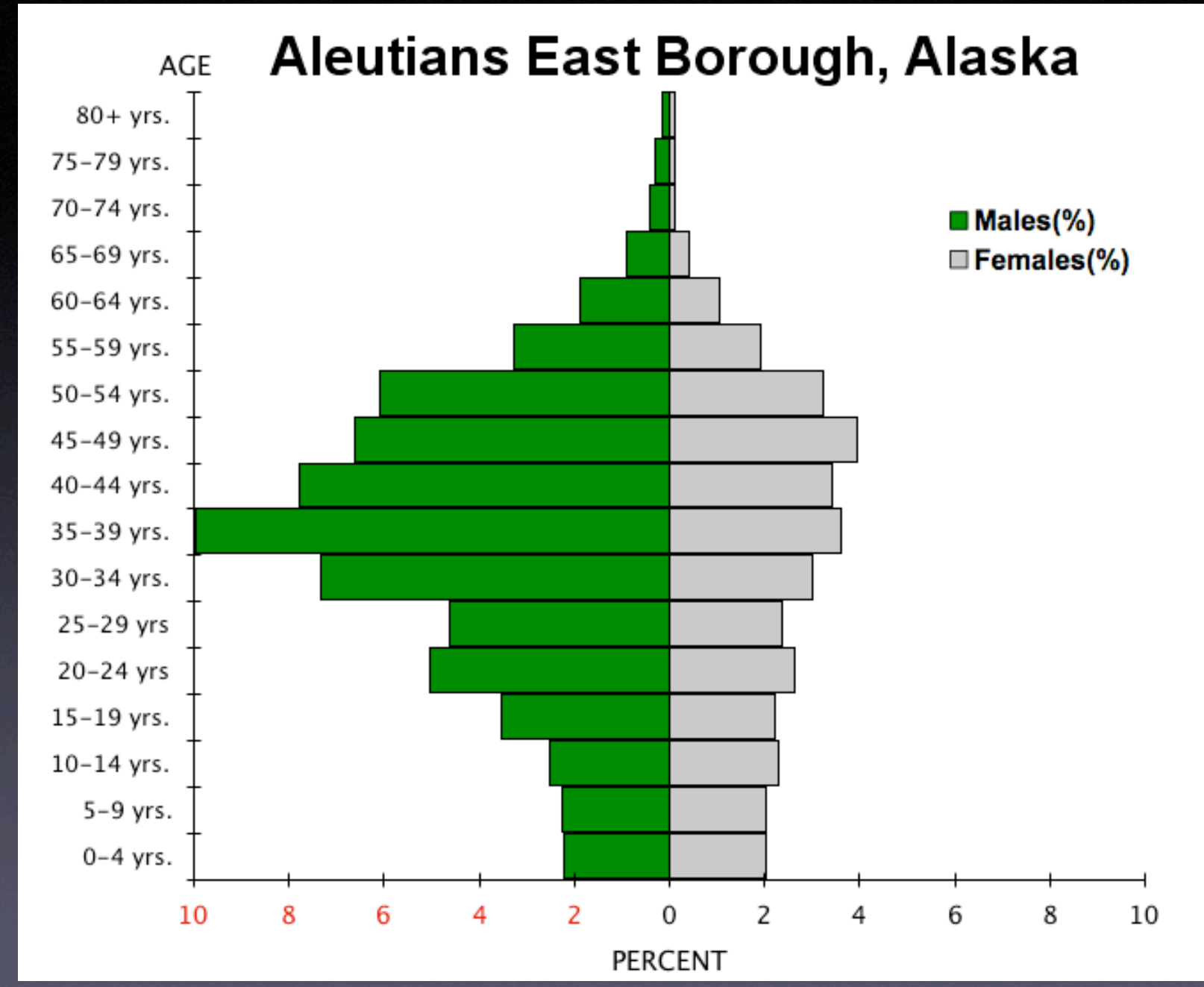

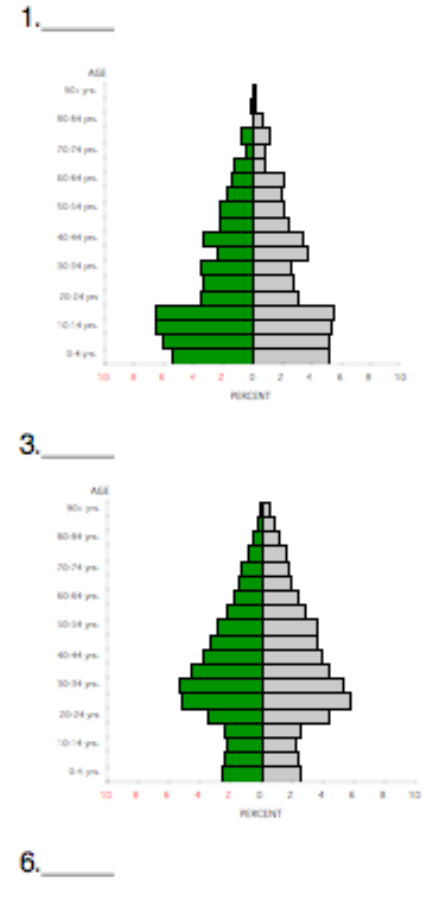

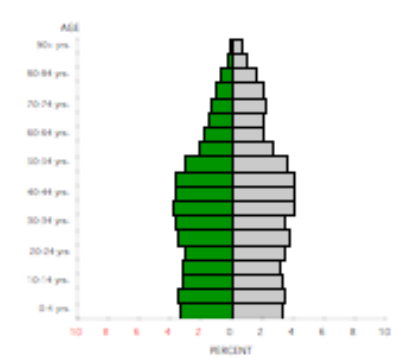

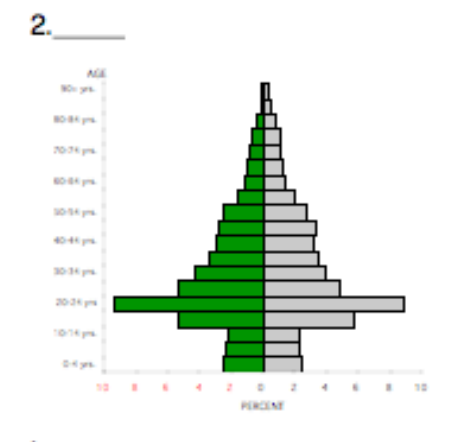

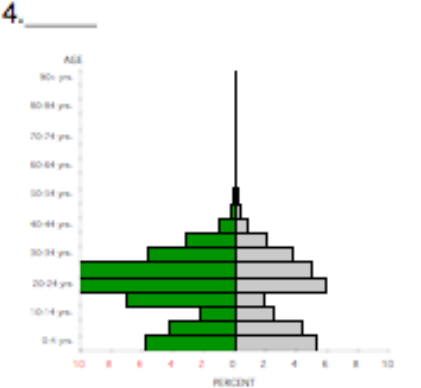

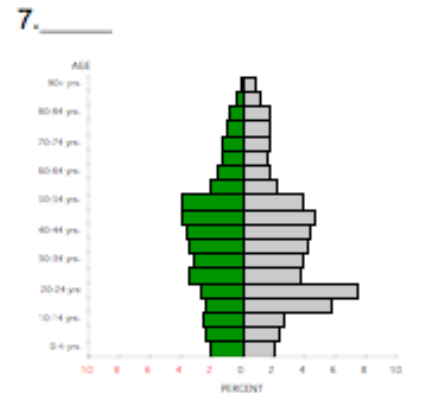

#### Selected Population Pyramids in the United States

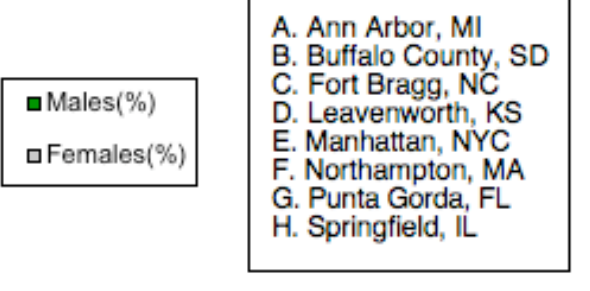

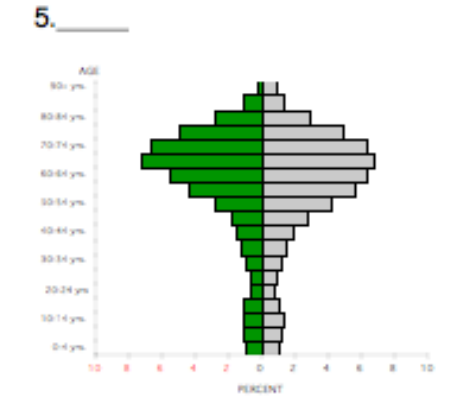

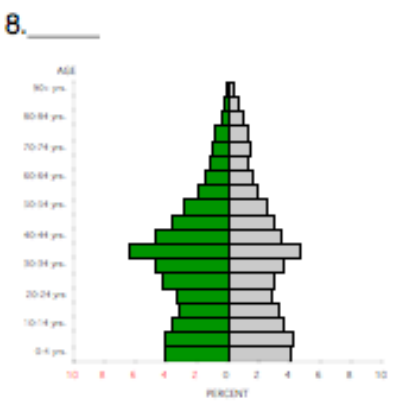

## Answers

- I. B
- 2. A
- 3. E
- 4. C
- 5. G
- 6. H
- 7. F
- 8. D

#### **Constructing Population Pyramids**

Using the statistics provided in class construct 6 population pyramids. Give the location for each population pyramid on the

line above each graph.

The example to the right will be completed in class using the statistics below:

| Bahrain        |            |        |        |          |             |
|----------------|------------|--------|--------|----------|-------------|
| Age            | Both sexes | Male   | Female | Male %   | Female %    |
| Total all ages | 708573     | 394330 | 314243 | 55.65129 | 44.34871213 |
| 0-4            | 61481      | 31093  | 30388  | 4.388115 | 4.288619521 |
| 5-9            | 63726      | 32185  | 31541  | 4.542228 | 4.451340935 |
| 10-14          | 65285      | 32939  | 32346  | 4.648639 | 4.564949554 |
| 15-19          | 62202      | 31718  | 30484  | 4.476321 | 4.302167878 |
| 20-24          | 56295      | 28863  | 27432  | 4.073398 | 3.871443027 |
| 25-29          | 48500      | 25405  | 23095  | 3.585375 | 3.259367772 |
| 30-34          | 50612      | 27664  | 22948  | 3.904185 | 3.23862185  |
| 35-39          | 55010      | 31461  | 23549  | 4.440051 | 3.32344021  |
| 40-44          | 59617      | 35042  | 24575  | 4.945433 | 3.468238276 |
| 45-49          | 61127      | 38556  | 22571  | 5.441359 | 3.185416323 |
| 50-54          | 51930      | 35164  | 16766  | 4.96265  | 2.366164107 |
| 55-59          | 30725      | 20804  | 9921   | 2.936042 | 1.400138024 |
| 60-64          | 16199      | 9985   | 6214   | 1.40917  | 0.876973862 |
| 65-69          | 10628      | 5956   | 4672   | 0.840563 | 0.659353376 |
| 70-74          | 7249       | 3669   | 3580   | 0.517801 | 0.505240815 |
| 75-79          | 4576       | 2241   | 2335   | 0.316269 | 0.329535559 |
| 80+            | 3411       | 1585   | 1826   | 0.223689 | 0.257701041 |

Source for all statistics: http://www.census.gov/ipc/www/idb/index.html

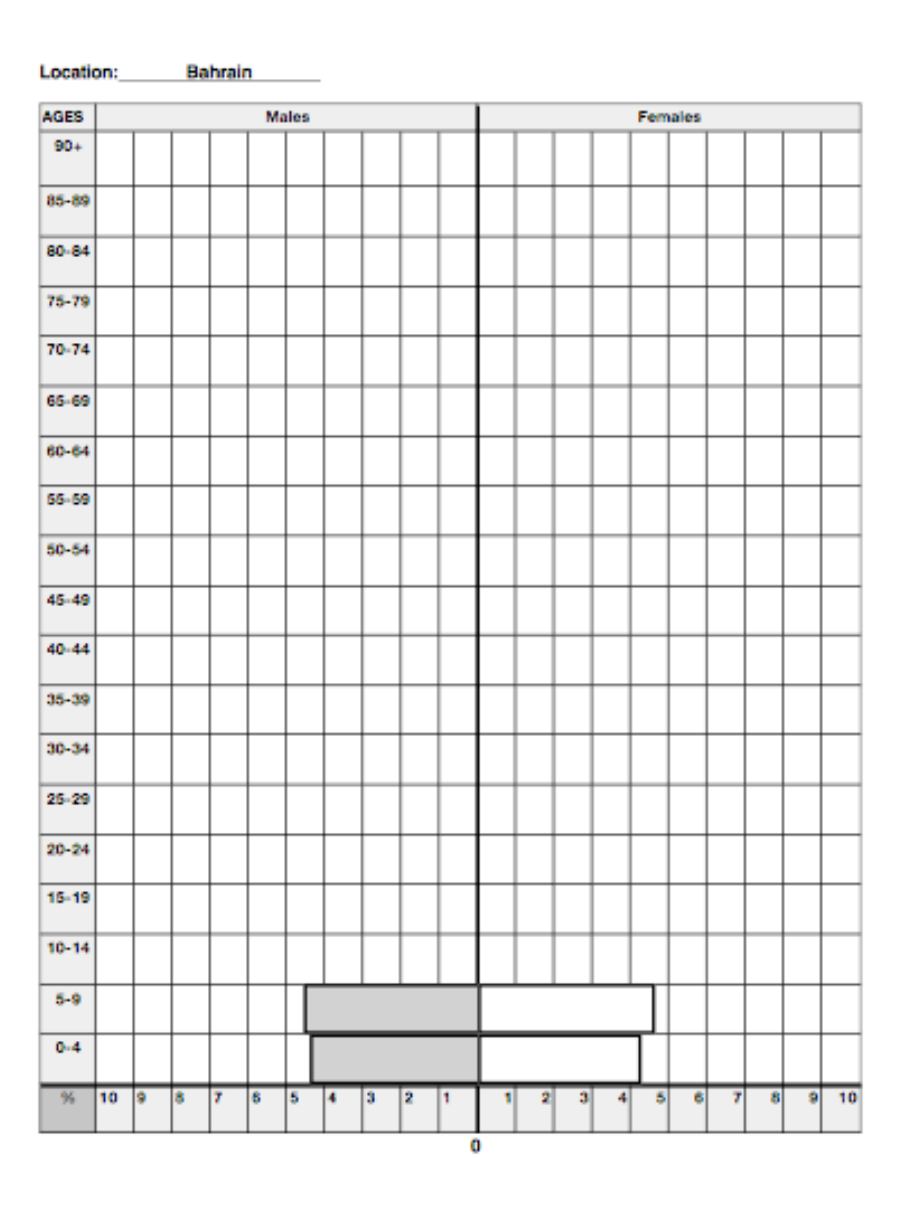

#### Constructing Population Pyramids

Using the statistics provided in class construct 6 population pyramida. Give the location for each population pyramid on the line above each graph.

The example to the right will be completed in class using the statistics below:

|  | <br> |      |  |
|--|------|------|--|
|  |      |      |  |
|  |      | <br> |  |

| Bahrain        |            |        |        |          |             |
|----------------|------------|--------|--------|----------|-------------|
| Age            | Both sexes | Male   | Female | Male %   | Female %    |
| Total all ages | 708573     | 394330 | 314243 | 55.65129 | 44.34871213 |
| 0-4            | 61481      | 31093  | 30388  | 4.388115 | 4.288619521 |
| 5-9            | 63726      | 32185  | 31541  | 4.542228 | 4.451340935 |
| 10-14          | 65285      | 32939  | 32346  | 4.648639 | 4.564949554 |
| 15-19          | 62202      | 31718  | 30484  | 4.476321 | 4.302167878 |
| 20-24          | 56295      | 28863  | 27432  | 4.073398 | 3.871443027 |
| 25-29          | 48500      | 25405  | 23095  | 3.585375 | 3.259367772 |
| 30-34          | 50612      | 27664  | 22948  | 3.904185 | 3.23862185  |
| 35-39          | 55010      | 31461  | 23549  | 4.440051 | 3.32344021  |
| 40-44          | 59617      | 35042  | 24575  | 4.945433 | 3.468238276 |
| 45-49          | 61127      | 38556  | 22571  | 5.441359 | 3.185416323 |
| 50-54          | 51930      | 35164  | 16766  | 4.96265  | 2.366164107 |
| 55-59          | 30725      | 20804  | 9921   | 2.936042 | 1.400138024 |
| 60-64          | 16199      | 9985   | 6214   | 1.40917  | 0.876973862 |
| 65-69          | 10628      | 5956   | 4672   | 0.840563 | 0.659353376 |
| 70-74          | 7249       | 3669   | 3580   | 0.517801 | 0.505240815 |
| 75-79          | 4576       | 2241   | 2335   | 0.316269 | 0.329535559 |
| 80+            | 3411       | 1585   | 1826   | 0.223689 | 0.257701041 |

Location: Bahrain

Location:

| ALALS |    |          |   |          |          |   |   |   |          |          |          |   |   |   |   |   |   |   |   |   |
|-------|----|----------|---|----------|----------|---|---|---|----------|----------|----------|---|---|---|---|---|---|---|---|---|
| 90+   |    |          |   | Γ        | Γ        | Γ | Т | Τ | Г        | Γ        |          |   |   |   |   |   |   |   |   |   |
| 85-89 |    | $\vdash$ | t | t        | t        | t | t | t | t        | t        |          |   |   |   |   |   |   |   |   |   |
| 80-84 |    | $\vdash$ | t | t        | t        | t | t | t | t        | t        | $\vdash$ |   |   |   |   |   |   |   |   |   |
| 75-79 |    | $\vdash$ | t | t        | t        | t | t | t | t        | t        |          |   |   |   |   |   |   |   |   |   |
| 70-74 |    | $\vdash$ |   | t        | t        | t | t | t | t        | t        |          |   |   |   |   |   |   |   |   |   |
| 65-69 |    |          |   | t        | $\vdash$ | t | + | + | t        | $\vdash$ | ⊢        |   |   |   |   |   |   |   |   |   |
| 60-64 | -  | F        | F | t        | t        | t | t | t | t        | t        | $\vdash$ |   |   |   |   |   |   |   |   |   |
| 55-59 |    | $\vdash$ | t | $\vdash$ | $\vdash$ | t | + | + | t        | $\vdash$ |          |   |   |   |   |   |   |   |   |   |
| 50-54 |    | $\vdash$ | t | $\vdash$ | $\vdash$ | t | + | + | $\vdash$ | $\vdash$ | $\vdash$ |   |   |   |   |   |   |   |   |   |
| 45-49 |    | $\vdash$ |   | t        | t        | t | t | + | t        | t        |          |   |   |   |   |   |   |   |   |   |
| 40-44 |    | $\vdash$ | t | t        | t        | t | t | t | t        | t        | $\vdash$ |   |   |   |   |   |   |   |   |   |
| 35-39 |    |          |   | t        | $\vdash$ | t | + | + | t        | $\vdash$ | ⊢        |   |   |   |   |   |   |   |   |   |
| 30-34 |    | $\vdash$ | t | t        | t        | t | t | t | t        | t        |          |   |   |   |   |   |   |   |   |   |
| 25-29 |    | $\vdash$ | t | t        | t        | t | t | t | t        | t        |          |   |   |   |   |   |   |   |   |   |
| 20-24 |    | $\vdash$ | t | t        | t        | t | t | t | t        | t        |          |   |   |   |   |   |   |   |   |   |
| 15-19 |    | $\vdash$ | t | t        | $\vdash$ | t | t | + | t        | $\vdash$ |          |   |   |   |   |   |   |   |   |   |
| 10-14 |    |          | 1 | $\vdash$ | $\vdash$ | t | + | + | $\vdash$ | $\vdash$ |          |   |   |   |   |   |   |   |   |   |
| 5-9   | -  |          | 1 | t        | $\vdash$ | T |   |   |          | -        |          |   |   |   | ٦ |   |   |   |   |   |
| 0-4   | -  |          |   | $\vdash$ | $\vdash$ | H |   | _ | -        | -        | F        | - | - | - | ť |   |   |   |   |   |
| 96    | 10 | 9        | 8 | 7        | 6        | 8 | 4 | 3 | 2        | 1        | 1        | 2 | 3 | 4 |   | 8 | 7 | 8 | 0 | 1 |

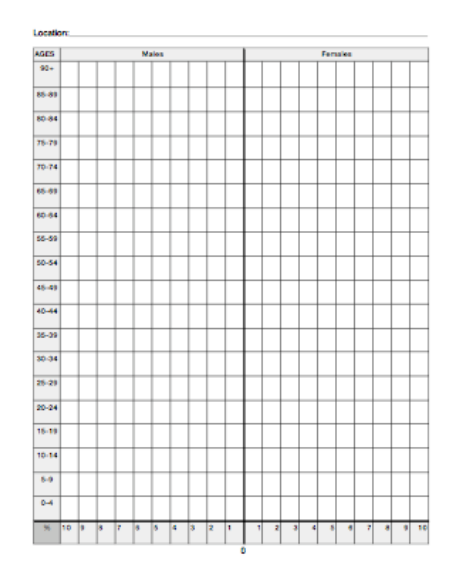

| ocate | on: |           |        |           |           |           |   |           |   |           |   |   |   |   |     |      |   |   |   |    |
|-------|-----|-----------|--------|-----------|-----------|-----------|---|-----------|---|-----------|---|---|---|---|-----|------|---|---|---|----|
| AGES  |     |           |        |           | м         | ales      |   |           |   |           |   |   |   |   | Fem | ales |   |   |   |    |
| 90+   |     |           | Γ      | Γ         | Γ         | Γ         |   | Γ         |   |           |   |   |   |   |     |      |   |   |   |    |
| 85-89 |     | T         | t      | t         | t         | t         |   | F         |   | F         |   |   |   |   |     |      |   |   |   |    |
| 80-84 |     | t         | t      | t         | t         | t         |   | t         |   | F         |   |   |   |   |     |      |   |   |   |    |
| 78-79 |     | t         | t      | t         | t         | t         | 1 | t         | 1 | F         |   |   |   |   |     |      |   |   |   |    |
| 70-74 |     | $\square$ | $\top$ | T         | $\square$ | $\square$ |   | $\square$ |   | $\square$ |   |   |   |   |     |      |   |   |   |    |
| 65-69 |     | $\square$ | T      | t         | T         | T         |   | T         |   | $\square$ |   |   |   |   |     |      |   |   |   |    |
| 60-64 |     |           | t      | t         | t         | t         |   | t         |   | T         |   |   |   |   |     |      |   |   |   |    |
| 55-59 |     |           | T      | t         | T         | F         |   | F         |   | F         |   |   |   |   |     |      |   |   |   |    |
| 50-54 |     | T         | T      | t         | T         | F         |   | F         |   | $\square$ |   |   |   |   |     |      |   |   |   |    |
| 45-49 |     | $\square$ |        | T         |           | $\square$ |   | $\square$ |   |           |   |   |   |   |     |      |   |   |   |    |
| 40-44 |     | Γ         |        | T         |           | $\square$ |   | $\square$ |   |           |   |   |   |   |     |      |   |   |   |    |
| 35-39 |     | $\square$ | $\top$ | T         | $\square$ | $\square$ |   | $\square$ |   | $\square$ |   |   |   |   |     |      |   |   |   |    |
| 30-34 |     |           |        | Γ         |           |           |   |           |   |           |   |   |   |   |     |      |   |   |   |    |
| 25-29 |     | Γ         |        | T         | Γ         | Γ         |   | $\square$ |   |           |   |   |   |   |     |      |   |   |   |    |
| 20-24 |     | Γ         | Γ      | T         | Γ         | T         |   | F         |   |           |   |   |   |   |     |      |   |   |   |    |
| 15-19 |     |           |        | $\square$ |           | $\square$ |   | $\square$ |   |           |   |   |   |   |     |      |   |   |   |    |
| 10-14 |     |           |        |           |           |           |   |           |   |           |   |   |   |   |     |      |   |   |   |    |
| 5-9   |     |           |        |           |           |           |   |           |   |           |   |   |   |   |     |      |   |   |   |    |
| 0-4   |     |           |        |           |           |           |   |           |   |           |   |   |   |   |     |      |   |   |   |    |
| - 95  | 10  | 9         | 8      | 7         | 6         | 8         | 4 | 3         | 5 | 1         | 1 | 5 | 3 | 4 | 6   | 6    | 7 | 8 | 9 | 10 |

Source for all statistics: http://www.census.gov/ipc/www/idb/index.html

| AGES  |          |   |          |   | M        | alos     |          |          |          |   | L        |   |   |   | Fem | ales |   |   |   |    |
|-------|----------|---|----------|---|----------|----------|----------|----------|----------|---|----------|---|---|---|-----|------|---|---|---|----|
| 90+   |          | Г | Г        | Г | Г        | Γ        | Г        | Г        | Γ        | Γ | Г        |   |   |   |     |      |   |   |   |    |
| 85-81 |          | t | t        | t | t        | t        | t        | t        | $\vdash$ |   | F        |   |   |   |     |      | _ |   |   | -  |
| 80-84 | F        | t | t        | t | t        | t        | t        | t        | $\vdash$ |   | F        |   |   |   |     |      | _ |   |   |    |
| 75-79 | F        | t | t        | t | t        | t        | t        | t        | $\vdash$ |   | F        |   |   |   |     |      |   |   |   |    |
| 70-74 |          | t | $\vdash$ | t | t        | $\vdash$ | $\vdash$ | $\vdash$ | $\vdash$ |   | $\vdash$ |   |   |   |     |      |   |   |   | _  |
| 65-69 |          | t | t        | t | t        | t        | $\vdash$ | $\vdash$ | $\vdash$ |   | t        |   |   |   |     |      |   |   |   | _  |
| 60-64 |          | t | t        | t | t        | t        | t        | $\vdash$ | $\vdash$ |   | F        |   |   |   |     |      | _ |   |   | -  |
| 55-59 |          | t | t        | t | t        | t        | t        | t        | $\vdash$ |   | F        |   |   |   |     |      | _ |   |   | _  |
| 50-54 |          | t | t        | t | t        | t        | t        | t        | $\vdash$ |   | F        |   |   |   |     |      | _ |   |   | _  |
| 45-49 |          | t | t        | t | t        | t        | t        | $\vdash$ | $\vdash$ |   | ⊢        |   |   |   |     |      | _ |   |   | _  |
| 40-44 | $\vdash$ | t | $\vdash$ | t | $\vdash$ | $\vdash$ | $\vdash$ | $\vdash$ | $\vdash$ |   | $\vdash$ |   |   |   |     |      | _ |   |   | _  |
| 35-39 | $\vdash$ | t | $\vdash$ | t | $\vdash$ | $\vdash$ | $\vdash$ | $\vdash$ | $\vdash$ |   | ⊢        |   |   |   |     |      |   |   |   | _  |
| 30-34 | $\vdash$ | t | t        | t | t        | t        | t        | t        | $\vdash$ |   | t        |   |   |   |     |      | _ |   |   |    |
| 25-29 | F        | t | t        | t | t        | t        | t        | t        | $\vdash$ |   | F        |   |   |   |     |      | _ |   |   |    |
| 20-24 | $\vdash$ | t | t        | t | t        | $\vdash$ | t        | t        | $\vdash$ |   | ⊢        |   |   |   |     |      |   |   |   | -  |
| 15-19 |          | t | 1        | t |          | t        | t        |          |          |   |          |   |   |   |     |      |   |   |   | _  |
| 10-14 |          | t | t        | t |          |          |          |          |          |   |          |   |   |   |     |      |   |   |   | _  |
| 8-0   |          | t | t        | t | t        | t        | t        | t        |          |   |          |   |   |   |     |      |   |   |   |    |
| 0-4   |          | t | t        | t | t        |          |          | $\vdash$ |          |   |          |   |   |   |     |      |   |   |   | _  |
| 96    | 10       | 9 | 8        | 7 | 8        | 5        | 4        | 3        | 2        | 1 | 1        | 2 | 3 | 4 | 8   |      | 7 | 8 | 9 | 10 |

| AGES  |          |          |          |          | м        | ales     |   |          |          |          |          |   |     |   | Ferr | ules |          |  |          |
|-------|----------|----------|----------|----------|----------|----------|---|----------|----------|----------|----------|---|-----|---|------|------|----------|--|----------|
| 90+   |          |          |          |          |          | Γ        |   |          |          |          |          |   |     |   |      |      |          |  |          |
| 85-89 |          | t        | t        | t        | t        | t        |   | t        | t        | t        | F        |   |     |   |      |      |          |  |          |
| 80-84 | $\vdash$ | $\vdash$ | 1        | $\vdash$ | 1        | t        | - | $\vdash$ | 1        | t        | $\vdash$ |   |     |   |      |      |          |  |          |
| 75-79 | $\vdash$ | $\vdash$ | -        | $\vdash$ | -        | F        | - | $\vdash$ | 1        | F        | $\vdash$ |   |     |   |      |      |          |  |          |
| 70-74 |          | $\vdash$ | $\vdash$ | $\vdash$ | $\vdash$ | $\vdash$ | + | $\vdash$ | $\vdash$ | $\vdash$ | ⊢        |   |     |   |      |      |          |  |          |
| 65-69 |          | $\vdash$ | +        | $\vdash$ | $\vdash$ | ⊢        | + | $\vdash$ | $\vdash$ | $\vdash$ | ⊢        |   |     |   |      |      | $\vdash$ |  | H        |
| 60-64 | $\vdash$ | $\vdash$ | +        | $\vdash$ | +        | ⊢        | - | $\vdash$ | +        | $\vdash$ | ⊢        |   |     |   |      |      | -        |  |          |
| 55-59 | -        | $\vdash$ |          | $\vdash$ |          | $\vdash$ |   | $\vdash$ |          | $\vdash$ | ⊢        |   |     |   |      |      |          |  |          |
| 50-54 |          | $\vdash$ | +        | $\vdash$ | +        | ⊢        | - | $\vdash$ | +        | $\vdash$ | ⊢        |   |     |   |      |      |          |  |          |
| 45-49 | $\vdash$ | $\vdash$ | -        | $\vdash$ | +        | $\vdash$ | - | $\vdash$ | +        | $\vdash$ | $\vdash$ |   |     |   |      |      | -        |  | Η        |
| 40-44 | $\vdash$ | $\vdash$ | -        | $\vdash$ | +        | $\vdash$ | - | $\vdash$ | -        | $\vdash$ | $\vdash$ |   |     |   |      |      |          |  |          |
| 35-39 | $\vdash$ | $\vdash$ | -        | $\vdash$ | -        | $\vdash$ | - | $\vdash$ | -        | $\vdash$ | $\vdash$ |   |     |   |      |      | -        |  | Η        |
| 30-34 | $\vdash$ | $\vdash$ | +        | $\vdash$ | +        | $\vdash$ | - | $\vdash$ | +        | $\vdash$ | $\vdash$ |   |     |   |      |      |          |  |          |
| 25-29 | $\vdash$ | $\vdash$ | -        | $\vdash$ | +        | ⊢        | - | $\vdash$ | +        | $\vdash$ | $\vdash$ |   |     |   |      |      | -        |  |          |
| 20-24 | -        | $\vdash$ | -        | $\vdash$ | +        | ⊢        | - | $\vdash$ | +        | $\vdash$ | $\vdash$ |   |     |   |      |      |          |  |          |
| 15-19 |          | $\vdash$ | +        | $\vdash$ | $\vdash$ | ⊢        | + | $\vdash$ | $\vdash$ | $\vdash$ | ⊢        |   |     |   |      |      | $\vdash$ |  | H        |
| 10-14 | -        | -        | -        | -        | -        | $\vdash$ | - | $\vdash$ | -        | -        |          |   |     |   |      |      |          |  |          |
| 5-9   | -        | -        | -        | -        | -        | $\vdash$ | - | -        | -        | +        |          |   | -   |   |      | -    | -        |  |          |
| 0-4   | -        | $\vdash$ | +        | $\vdash$ | +        | $\vdash$ | - | $\vdash$ | +        | $\vdash$ | $\vdash$ | - |     |   |      |      | $\vdash$ |  | $\vdash$ |
| -     | 10       |          | 8        | 7        |          | 5        | 4 | 3        | 2        | 1        |          | 2 | - 3 | 4 |      |      | ,        |  | 10       |

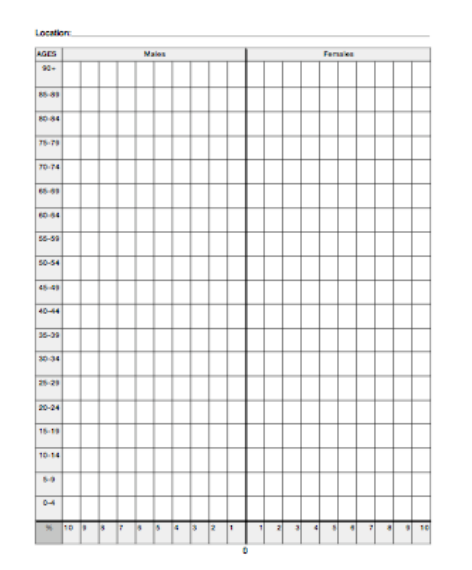

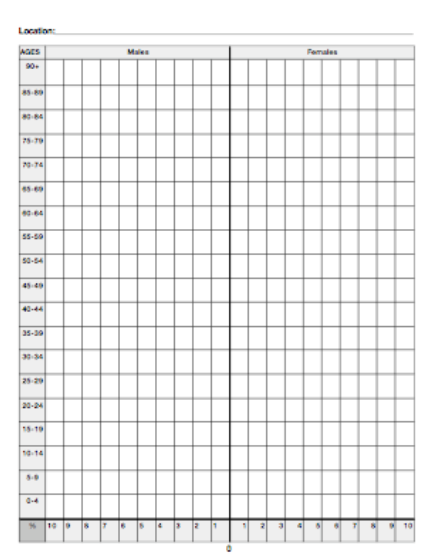

# Day 2

Finding Age-Sex Statistics and Constructing Population Pyramids in Microsoft Excel

# Directions for finding Age and Sex Statistics

go to: www.census.gov

| AU U.S. Cen                                   | sus Bureau                 | Subjects A                                                                                                    |                             |
|-----------------------------------------------|----------------------------|----------------------------------------------------------------------------------------------------|-----------------------------|
| Characteristic                                | SEARCH:   FAC              | ts ⊖ Census.gov<br>GO                                                                                                    |                             |
| Business Owr<br>New on the Site<br>Data Tools | Census<br>2000             | Your Gateway to Census 2000 · Census 2000 EEO<br><u>Tabulations</u> · <u>Summary File 4 (SF 4)</u> · <u>Summary File</u><br><u>3 (SF 3)</u> | Go to <u>www.census.gov</u> |
| American FactFinder                           |                            | Estimates · American Community Survey ·                                                                                                    | and click on                |
| Jobs@Census                                   | Households                 | State Median Income · Poverty · Health Insurance ·                                                                                          | "American FactFinder"       |
| Catalog                                       |                            |                                                                                                    | 7 mieriean 1 acti maei      |
| Publications                                  | Business &                 | Economic Census · Economic Indicators · NAICS ·<br>Survey of Business Owners · Government · E-Stats                                         |                             |
| Are You in a Survey?                          | Industry                   | <u>Foreign Trade   Export Codes</u> · <u>Local Employment</u><br><u>Dynamics</u> · <u>More</u>                                              |                             |
| About the Bureau                              | Coordination               |                                                                                                    |                             |
| Regional Offices                              | Geography                  | Maps · IIGER · Gazetteer · More                                                                                                    |                             |
|                                               | POPULATION FINDE           | R Fast Access to Information                                                                                                    |                             |
|                                               | PEOPLE                     | Basic Counts / Population                                                                                                    | Click on "PEOPLE"           |
|                                               | HOUSING                    | Age and Sex     Aging                                                                                                    |                             |
|                                               | BUSINESS AND<br>GOVERNMENT | Disability     Education     Employment                                                                                                    | "A ge and Sey"              |
|                                               | ABOUT THE DATA             | Income     Origins and Language                                                                                                    | Age and Sex                 |

/ery

and

oluti

Poverty

Veterans

Race and Ethnicity
 Relationships

anous coos count corrections.

American Community Survey -

DATA SETS

MAPS

DOWNLOAD CENTER

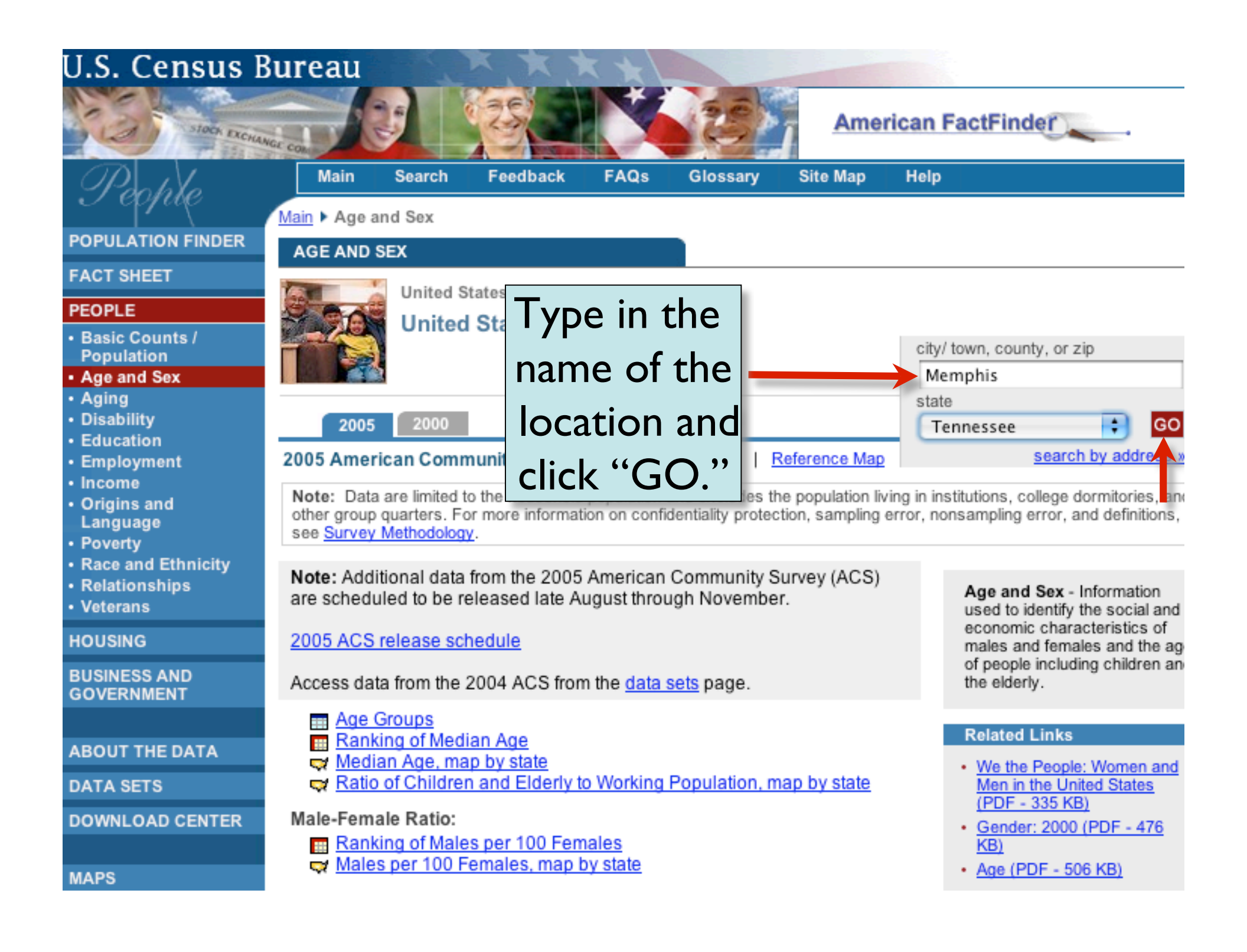

### AGE AND SEX

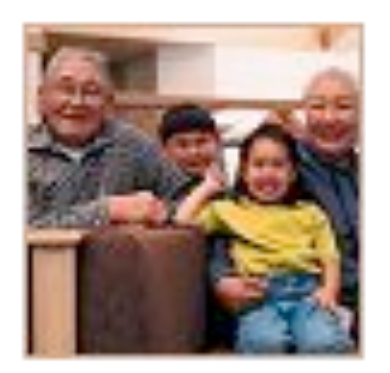

## United States | Tennessee | Memphis city

### Memphis city, Tennessee

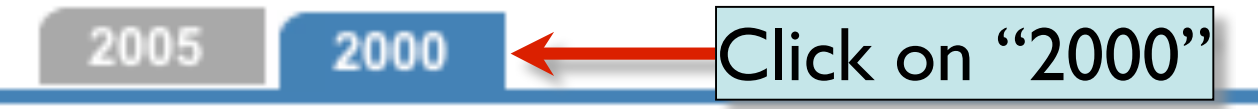

### The following data are from Census 2000 unless otherwise indicated:

Reference N

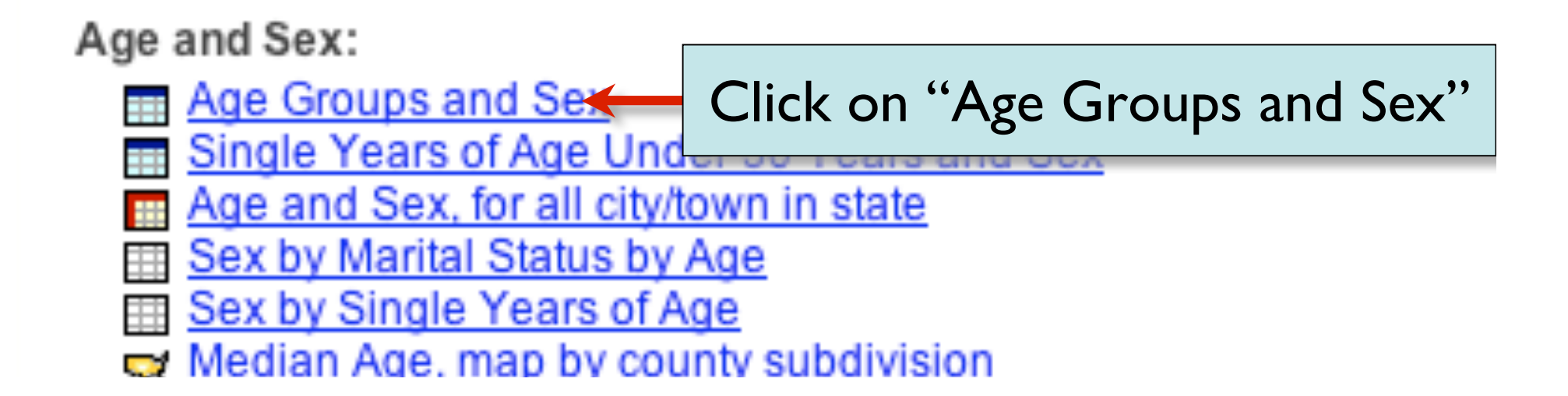

| NOTE: For information on confidentia<br>http://factfinder.census.gov/home/en/ | sismolestexustitu | Male an | d Fema  | е             |        |        |                             |
|-------------------------------------------------------------------------------|-------------------|---------|---------|---------------|--------|--------|-----------------------------|
| Use the                                                                       |                   | Number  |         | Р             | ercent |        |                             |
| Total Population                                                              | Both sexes        | Male    | Female  | Both<br>sexes | Male   | Female | Males<br>per 100<br>females |
| Total population                                                              | 650,100           | 307,643 | 342,457 | 100.0         | 100.0  | 100.0  | 89.8                        |
| Under 5 years                                                                 | 50,396            | 25,520  | 24,876  | 7.8           | 8.3    | 3 7.3  | 102.6                       |
| 5 to 9 years                                                                  | 53,115            | 27,114  | 26,001  | 8.2           | 8.8    | 3 7.6  | 104.3                       |
| 10 to 14 years                                                                | 49,652            | 25,276  | 24,376  | 7.6           | 8.2    | 2 7.1  | 103.7                       |
| 15 to 19 years                                                                | 47,761            | 24,329  | 23,432  | 7.3           | 7.9    | 6.8    | 103.8                       |
| 20 to 24 years                                                                | 50,832            | 24,725  | 26,107  | 7.8           | 8.0    | 7.6    | 94.7                        |
| 25 to 29 years                                                                | 53,978            | 26,547  | 27,431  | 8.3           | 8.6    | i 8.0  | 96.8                        |
| 30 to 34 years                                                                | 48,439            | 23,708  | 24,731  | 7.5           | 7.7    | 7.2    | 95.9                        |
| 35 to 39 years                                                                | 48,716            | 23,267  | 25,449  | 7.5           | 7.6    | 5 7.4  | 91.4                        |
| 40 to 44 years                                                                | 48,344            | 22,499  | 25,845  | 7.4           | 7.3    | 3 7.5  | 87.1                        |
| 45 to 49 years                                                                | 44,403            | 20,664  | 23,739  | 6.8           | 6.7    | 6.9    | 87.0                        |
| 50 to 54 years                                                                | 36,429            | 17,084  | 19,345  | 5.6           | 5.6    | 5.6    | 88.3                        |
| 55 to 59 years                                                                | 26,061            | 11,926  | 14,135  | 4.0           | 3.9    | 4.1    | 84.4                        |
| 60 to 64 years                                                                | 20,948            | 8,890   | 12,058  | 3.2           | 2.9    | 3.5    | 73.7                        |
| 65 to 69 years                                                                | 18,715            | 7,650   | 11,065  | 2.9           | 2.5    | 5 3.2  | 69.1                        |
| 70 to 74 years                                                                | 18,015            | 7,034   | 10,981  | 2.8           | 2.3    | 3.2    | 64.1                        |
| 75 to 79 years                                                                | 15,550            | 5,806   | 9,744   | 2.4           | 1.9    | 2.8    | 59.6                        |
| 80 to 84 years                                                                | 9,926             | 3,299   | 6,627   | 1.5           | 1.1    | 1.9    | 49.8                        |
| 85 to 89 years                                                                | 5,625             | 1,593   | 4,032   | 0.9           | 0.5    | 5 1.2  | 39.5                        |
| 90 years and over                                                             | 3,195             | 712     | 2,483   | 0.5           | 0.2    | 2 0.7  | 28.7                        |

## Age and Sex Statistics for Countries Around the World go to: http://www.census.gov/ipc/www/idbpyr.html

### U.S. Census Bureau

### **IDB Population Pyramids**

This page allows you to obtain population pyramids (graphs that show the distribution of population by age and

Note: Data updated 08-24-2006 (Release notes).

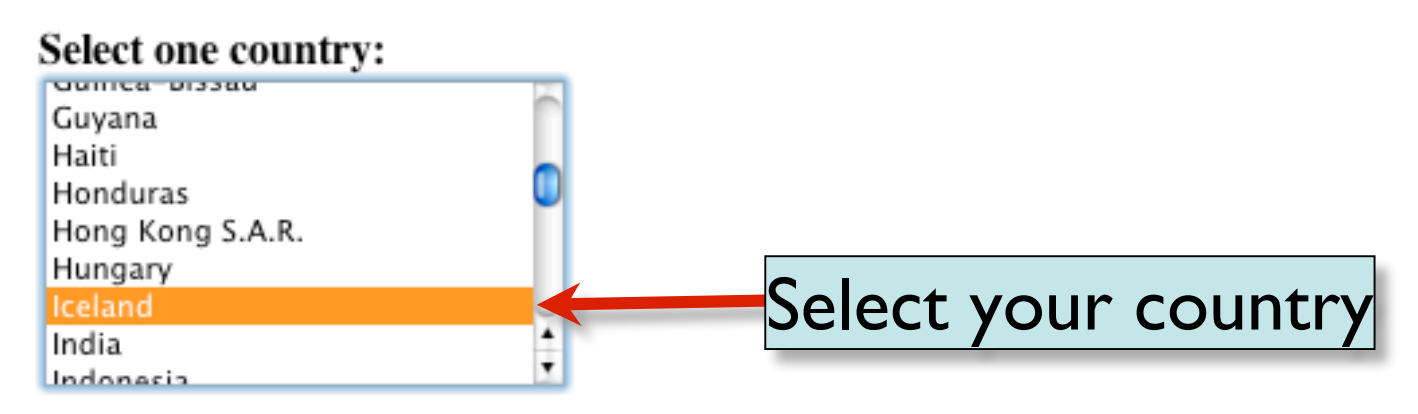

#### Type of output:

- Summary (2000, 2025, 2050).
- Select years.
- Dynamic.

#### Graph size:

- Small
- Medium
- Carge

Submit

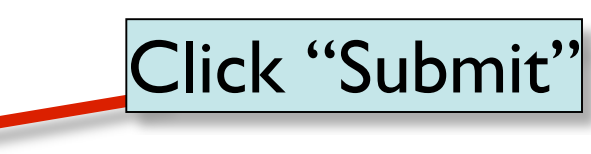

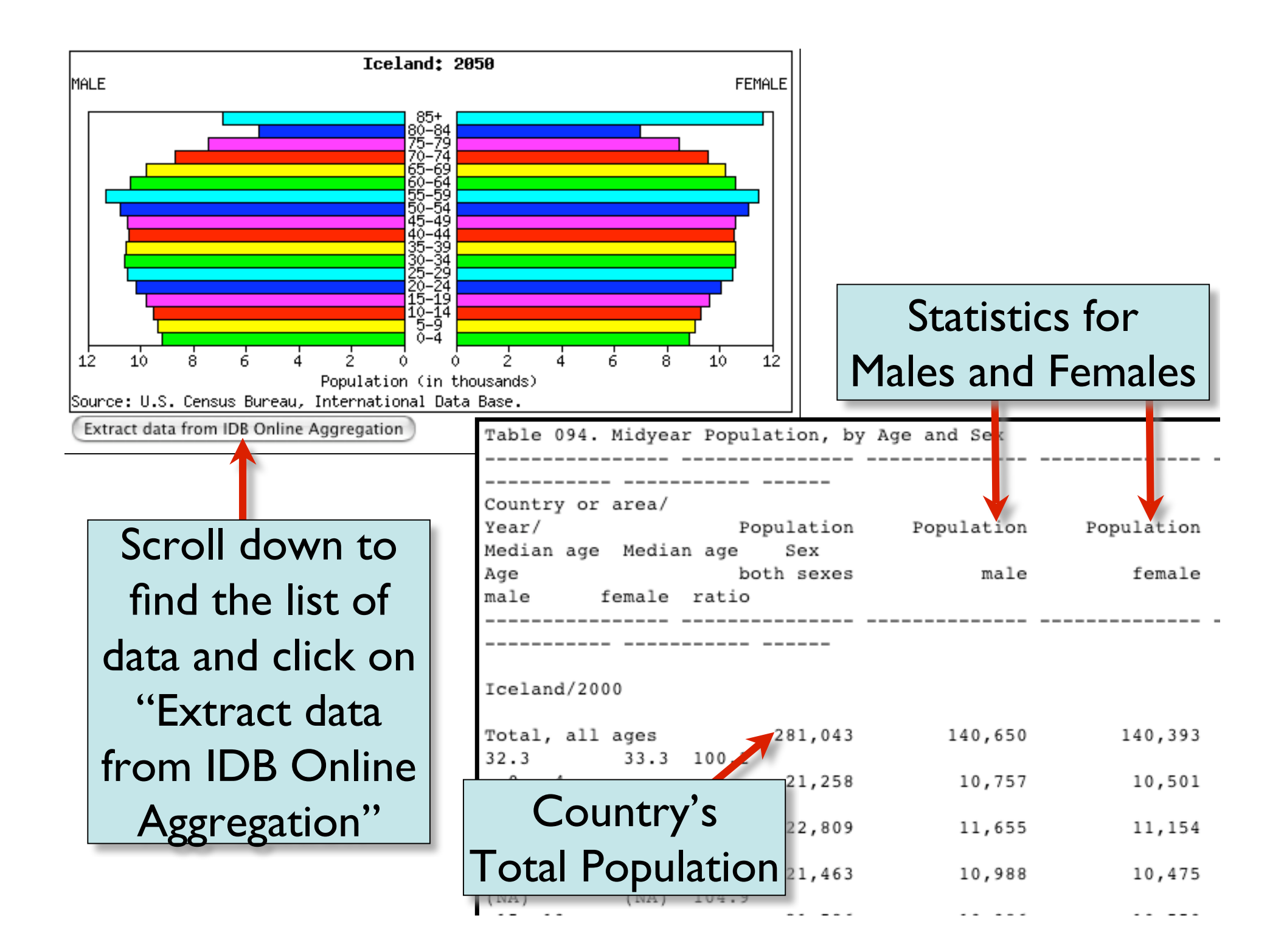

| AGES  |    |   |   |   | Ма | ales |   |   |   |   |   |   |   |   | Fem | ales |   |   |   |    |
|-------|----|---|---|---|----|------|---|---|---|---|---|---|---|---|-----|------|---|---|---|----|
| 90+   |    |   |   |   |    |      |   |   |   |   |   |   |   |   |     |      |   |   |   |    |
| 85-89 |    |   |   |   |    |      |   |   |   |   |   |   |   |   |     |      |   |   |   |    |
| 80-84 |    |   |   |   |    |      |   |   |   |   |   |   |   |   |     |      |   |   |   |    |
| 75-79 |    |   |   |   |    |      |   |   |   |   |   |   |   |   |     |      |   |   |   |    |
| 70-74 |    |   |   |   |    |      |   |   |   |   |   |   |   |   |     |      |   |   |   |    |
| 65-69 |    |   |   |   |    |      |   |   |   |   |   |   |   |   |     |      |   |   |   |    |
| 60-64 |    |   |   |   |    |      |   |   |   |   |   |   |   |   |     |      |   |   |   |    |
| 55-59 |    |   |   |   |    |      |   |   |   |   |   |   |   |   |     |      |   |   |   |    |
| 50-54 |    |   |   |   |    |      |   |   |   |   |   |   |   |   |     |      |   |   |   |    |
| 45-49 |    |   |   |   |    |      |   |   |   |   |   |   |   |   |     |      |   |   |   |    |
| 40-44 |    |   |   |   |    |      |   |   |   |   |   |   |   |   |     |      |   |   |   |    |
| 35-39 |    |   |   |   |    |      |   |   |   |   |   |   |   |   |     |      |   |   |   |    |
| 30-34 |    |   |   |   |    |      |   |   |   |   |   |   |   |   |     |      |   |   |   |    |
| 25-29 |    |   |   |   |    |      |   |   |   |   |   |   |   |   |     |      |   |   |   |    |
| 20-24 |    |   |   |   |    |      |   |   |   |   |   |   |   |   |     |      |   |   |   |    |
| 15-19 |    |   |   |   |    |      |   |   |   |   |   |   |   |   |     |      |   |   |   |    |
| 10-14 |    |   |   |   |    |      |   |   |   |   |   |   |   |   |     |      |   |   |   |    |
| 5-9   |    |   |   |   |    |      |   |   |   |   |   |   |   |   |     |      |   |   |   |    |
| 0-4   |    |   |   |   |    |      |   |   |   |   |   |   |   |   |     |      |   |   |   |    |
| %     | 10 | 9 | 8 | 7 | 6  | 5    | 4 | 3 | 2 | 1 | 1 | 2 | 3 | 4 | 5   | 6    | 7 | 8 | 9 | 10 |

# Directions for Constructing Population Pyramids in Microsoft Excel

go to: <u>www.prb.org</u> <u>Population Pyramids in Excel</u> Bookstore | Contact | Español | Français

Cart Empty | 👗 My Profile

#### Search

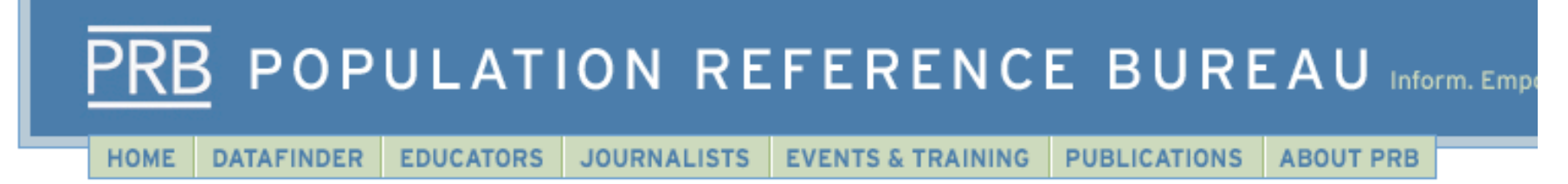

Educators

Lesson Plans Teachers Guides

#### How to Use MS Excel to Make an Age-Sex Graph

#### Materials Needed

- New Pyramid Spreadsheet (Excel: 37KB)
- Pyramid Blank Spreadsheet (Excel: 35KB)

Installing an Autoformat for a Population Pyramid in MS Excel

Open the link to "Excel Temple or to the desktop of your comp

> 1. Open the "Pyrblank" fil Under "Save as Type,"

> > This will add the pyran

2. Open the saved "New

Under Chart....

- select Chart type
- select "Custom types"
- select "User defined"
- select "Add" then type a "format name": population pyramid and click ok

This will add the custom format for a pyramid to the list of options in your program.

City Summit Population Projections Human Population Instructions Teaching Standards Build-A-Text Resources Glossary of Terms Training of Trainers US in the World

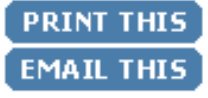

#### DID YOU KNOW?

U.S. poverty rates in 2005 varied from less than 8 percent in New Hampshire to 21 percent in Mississippi. More..

Download the Pyramids (Excel) Print out this Direction Page

### Open up a Microsoft Excel Workbook

### and fill in the following...

| 0          | 0          |          |            |   |          | [          | 1. N | lemphis, T | N.xls             |            |
|------------|------------|----------|------------|---|----------|------------|------|------------|-------------------|------------|
| $\diamond$ | A          | B        | C          | D | E        | F          | G    | Н          | I 1               |            |
| 1          |            | Males(%) | Females(%) |   | Males(#) | Females(#) |      |            |                   |            |
| 2          | 0-4 yrs.   |          |            |   | 2552     | 24876      |      |            |                   |            |
| 3          | 5-9 yrs.   |          |            |   | 27114    | 26001      |      |            |                   |            |
| 4          | 10-14 yrs. |          |            |   | 25276    | 24376      |      |            |                   |            |
| 5          | 15-19 yrs. |          |            |   | 24329    | 27432      |      |            |                   |            |
| 6          | 20-24 yrs  |          |            |   | 24725    | 26107      | _    | •          |                   | • • •      |
| 7          | 25-29 yrs  |          |            |   | 26547    | 2743       |      | vde in     | the               | statistics |
| 8          | 30-34 yrs. |          |            |   | 23708    | 24731      |      | /          |                   |            |
| 9          | 35-39 yrs. |          |            |   | 23267    | 25449      |      | fre        | $\mathbf{h}$      | ho         |
| 10         | 40-44 yrs. |          |            |   | 22499    | 25845      |      |            |                   |            |
| 11         | 45-49 yrs. |          |            |   | 20664    | 23739      |      | Cara       |                   |            |
| 12         | 50-54 yrs. |          |            |   | 17084    | 19345      |      | Cens       | us b              | ureau      |
| 13         | 55-59 yrs. |          |            |   | 11926    | 14135      |      |            |                   | _          |
| 14         | 60-64 yrs. |          |            |   | 8890     | 12058      |      | for N      | 1ale <sup>,</sup> | sand       |
| 15         | 65-69 yrs. |          |            |   | 7650     | 11065      |      |            | luiu              |            |
| 16         | 70-74 yrs. |          |            |   | 7034     | 10981      |      | E,         | mal               | ~~         |
| 17         | 75-79 yrs. |          |            |   | 5806     | 9744       |      | ГС         | llia              | es         |
| 18         | 80-84 yrs. |          |            |   | 3299     | 6627       |      |            |                   |            |
| 19         | 85+ yrs.   |          |            |   | 1593     | 4032       |      |            |                   |            |
| 20         |            |          |            | - |          |            |      |            |                   |            |
| 21         |            | 650100   |            |   | Typ      | a in th    |      |            |                   |            |
| 22         |            |          |            |   | тур      | emu        | ie   |            |                   |            |
| 23         |            |          |            |   |          |            | •    |            |                   |            |
|            | _          |          |            | 1 | total p  | opula      | tion |            |                   |            |

| B2         | 2          | <b>v</b> × | ✓ 🗐        | =      | =E2/\$B\$2 | 1*-100     | +    |
|------------|------------|------------|------------|--------|------------|------------|------|
| 0          |            |            | =          | -126-7 |            | C          | 1. M |
| $\diamond$ | A          | B          | C          | D      | E          | F          | G    |
| 1          |            | Males(%)   | Females(%) |        | Males(#)   | Females(#) |      |
| 2          | 0-4 yrs.   | -3.92555   |            |        | 25520      | 24876      |      |
| 3          | 5-9 yrs.   |            |            |        | 27114      | 26001      |      |
| 4          | 10-14 yrs. | 1          |            |        | 25276      | 24376      |      |
| 5          | 15-19 yrs. |            |            |        | 24329      | 23432      |      |
| G          | 20-24 yrs  |            |            |        | 24725      | 26107      |      |
| 7          | 25-29 yrs  |            |            |        | 26547      | 27431      |      |
| 8          | 30-34 yrs. |            |            |        | 23708      | 24731      |      |
| 9          | 35-39 yrs. |            |            |        | 23267      | 25449      |      |
| 10         | 40-44 yrs. |            |            |        | 22499      | 25845      |      |
| 11         | 45-49 yrs. |            |            |        | 20664      | 23739      |      |
| 12         | 50-54 yrs. |            |            |        | 17084      | 19345      |      |
| 13         | 55-59 yrs. |            |            |        | 11926      | 14135      |      |
| 14         | 60-64 yrs. |            |            |        | 8890       | 12058      |      |
| 15         | 65-69 yrs. |            |            |        | 7650       | 11065      |      |
| 16         | 70-74 yrs. |            |            |        | 7034       | 10981      |      |
| 17         | 75-79 yrs. |            |            |        | 5806       | 9744       |      |
| 18         | 80-84 yrs. |            |            |        | 3299       | 6627       |      |
| 19         | 85+ yts.   |            |            |        | 1593       | 4032       |      |
| 20         |            |            |            |        |            |            |      |
| 21         |            | 650100     |            |        |            |            |      |
| 22         |            |            |            |        |            |            |      |
| -          |            |            |            |        |            |            | 1    |

Move the mouse to the bottom right corner of B2 and when the box appears drag the box down to B19

\*\*\*The statistics for Males will all be negative numbers.

### Click in B2 and type in the formula

| C  | 2          | <b>•</b> × | Image: Second second second | 8    | =F2/\$B\$2 | 1*100      |   |
|----|------------|------------|----------------------------------------------------------------------------------------------------|------|------------|------------|---|
| -  |            |            | =_m4                                                                                                    | 10.1 |            |            |   |
| 0  | 0          |            |                                                                                                    |      |            |            | 1 |
| 0  | A          | B          | C                                                                                                    | D    | E          | F          |   |
| 1  |            | Males(%)   | Females(%)                                                                                                    |      | Males(#)   | Females(#) |   |
| 2  | 0-4 yrs.   | -3.92555   | 3.826488                                                                                                    |      | 25520      | 24876      |   |
| 3  | 5-9 yrs.   | -4.17074   |                                                                                                    |      | 27114      | 26001      |   |
| 4  | 10-14 yrs. | -3.88802   | 1                                                                                                    |      | 25276      | 24376      |   |
| 5  | 15-19 yrs. | -3.74235   |                                                                                                    |      | 24329      | 23432      |   |
| 6  | 20-24 yrs  | -3.80326   |                                                                                                    |      | 24725      | 26107      |   |
| 7  | 25-29 yrs  | -4.08353   |                                                                                                    |      | 26547      | 27431      |   |
| 8  | 30-34 yrs. | -3.64682   |                                                                                                    |      | 23708      | 24731      |   |
| 9  | 35-39 yrs. | -3.57899   |                                                                                                    |      | 23267      | 25449      |   |
| 10 | 40-44 yrs. | -3.46085   |                                                                                                    |      | 22499      | 25845      |   |
| 11 | 45-49 yrs. | -3.17859   |                                                                                                    |      | 20664      | 23739      |   |
| 12 | 50-54 yrs. | -2.6279    |                                                                                                    |      | 17084      | 19345      |   |
| 13 | 55-59 yrs. | -1.83449   |                                                                                                    |      | 11926      | 14135      |   |
| 14 | 60-64 yrs. | -1.36748   |                                                                                                    |      | 8890       | 12058      |   |
| 15 | 65-69 yrs. | -1.17674   |                                                                                                    |      | 7650       | 11065      |   |
| 16 | 70-74 yrs. | -1.08199   |                                                                                                    |      | 7034       | 10981      |   |
| 17 | 75-79 yrs. | -0.89309   |                                                                                                    |      | 5806       | 9744       |   |
| 18 | 80-84 yrs. | -0.50746   |                                                                                                    |      | 3299       | 6627       |   |
| 19 | 85+ yts.   | -0.24504   |                                                                                                    |      | 1593       | 4032       |   |
| 20 |            |            |                                                                                                    |      |            |            |   |
| 21 |            | 650100     |                                                                                                    |      |            |            |   |
| 22 |            |            |                                                                                                    |      |            |            |   |
| 23 |            |            |                                                                                                    |      |            |            |   |

Click in C2 and type in the formula

Move the mouse to the bottom right corner of C2 and when the box appears drag the box down to CI9

| 0          | 0          |          |            |   |
|------------|------------|----------|------------|---|
| $\diamond$ | A          | В        | С          |   |
| 1          |            | Males(%) | Females(%) | 7 |
| 2          | 0-4 yrs.   | -3.92555 | 3.826488   |   |
| 3          | 5-9 yrs.   | -4.17074 | 3.999539   |   |
| 4          | 10-14 yrs. | -3.88802 | 3.749577   |   |
| 5          | 15-19 yrs. | -3.74235 | 3.604369   |   |
| 6          | 20-24 yrs  | -3.80326 | 4.015844   |   |
| 7          | 25-29 yrs  | -4.08353 | 4.219505   |   |
| 8          | 30-34 yrs. | -3.64682 | 3.804184   |   |
| 9          | 35-39 yrs. | -3.57899 | 3.914629   |   |
| 10         | 40-44 yrs. | -3.46085 | 3.975542   |   |
| 11         | 45-49 yrs. | -3.17859 | 3.651592   |   |
| 12         | 50-54 yrs. | -2.6279  | 2.975696   |   |
| 13         | 55-59 yrs. | -1.83449 | 2.174281   |   |
| 14         | 60-64 yrs. | -1.36748 | 1.854792   |   |
| 15         | 65-69 yrs. | -1.17674 | 1.702046   |   |
| 16         | 70-74 yrs. | -1.08199 | 1.689125   |   |
| 17         | 75-79 yrs. | -0.89309 | 1.498846   |   |
| 18         | 80-84 yrs. | -0.50746 | 1.019382   |   |
| 19         | 85+ yrs.   | -0.24504 | 0.620212   |   |
| 20         |            |          |            |   |
| 21         |            | 650100   |            |   |

| Highlight                                                      |                                       |
|----------------------------------------------------------------|---------------------------------------|
|                                                                | Go to Insert<br>and select            |
|                                                                | "Chart"                               |
| Insert Forma<br>Cells<br>Rows<br>Columns<br>Worksheet<br>Chart | t Tpo                                 |
| List                                                           | C C C C C C C C C C C C C C C C C C C |
| Function<br>Name<br>Comment                                    | •                                     |
| Picture<br>Movie                                               | •                                     |
| Hyperlink                                                      | жк                                    |

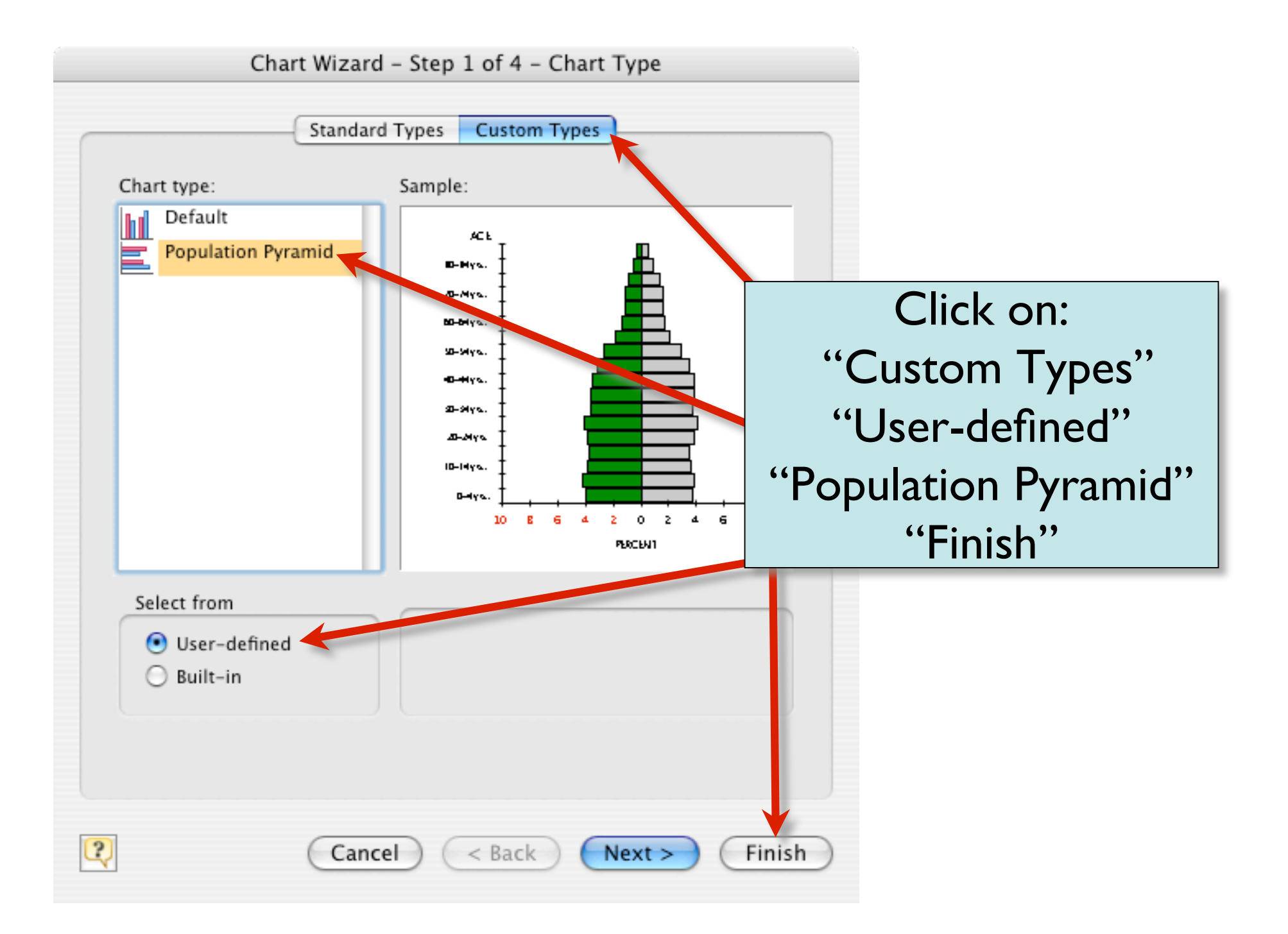

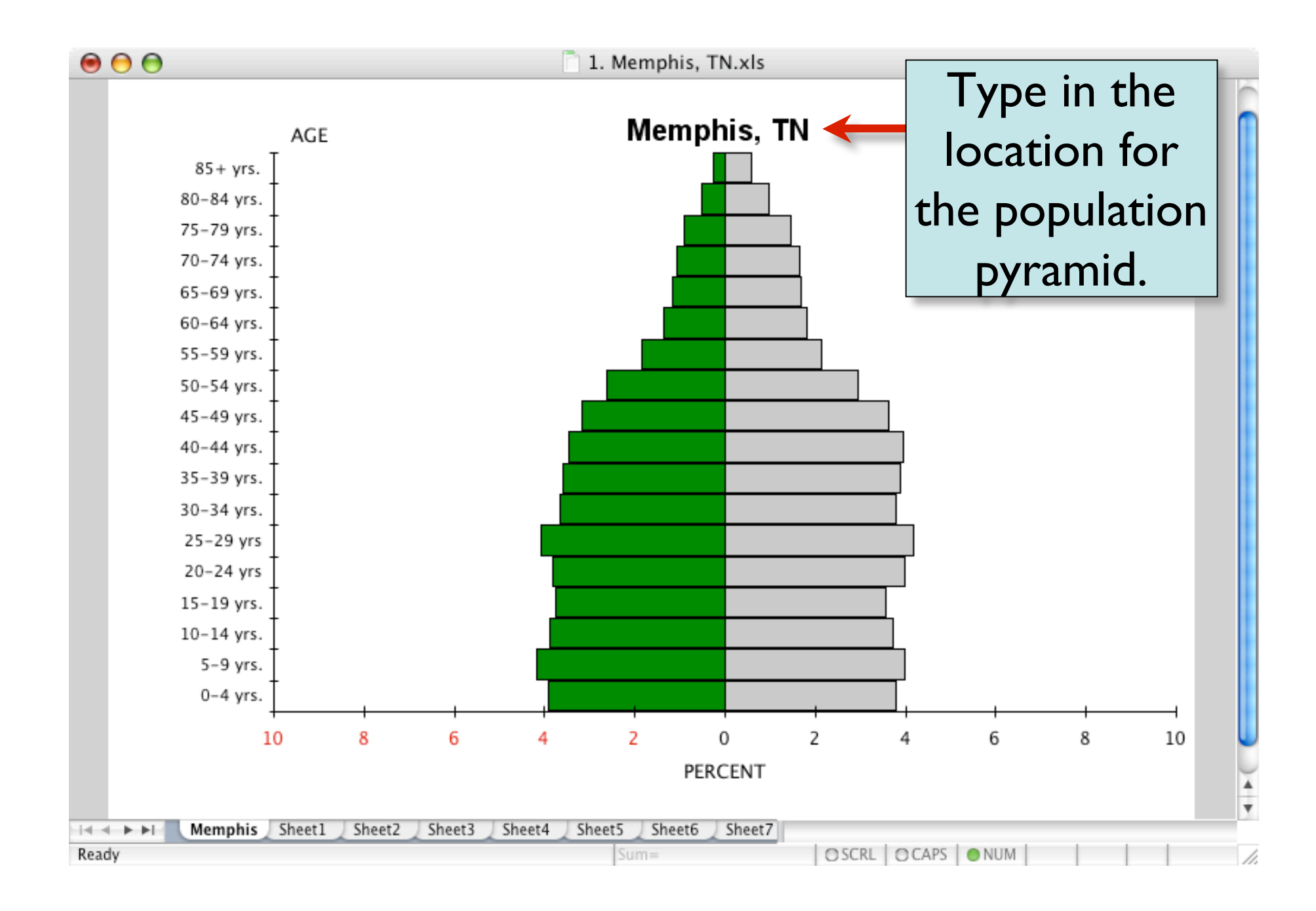

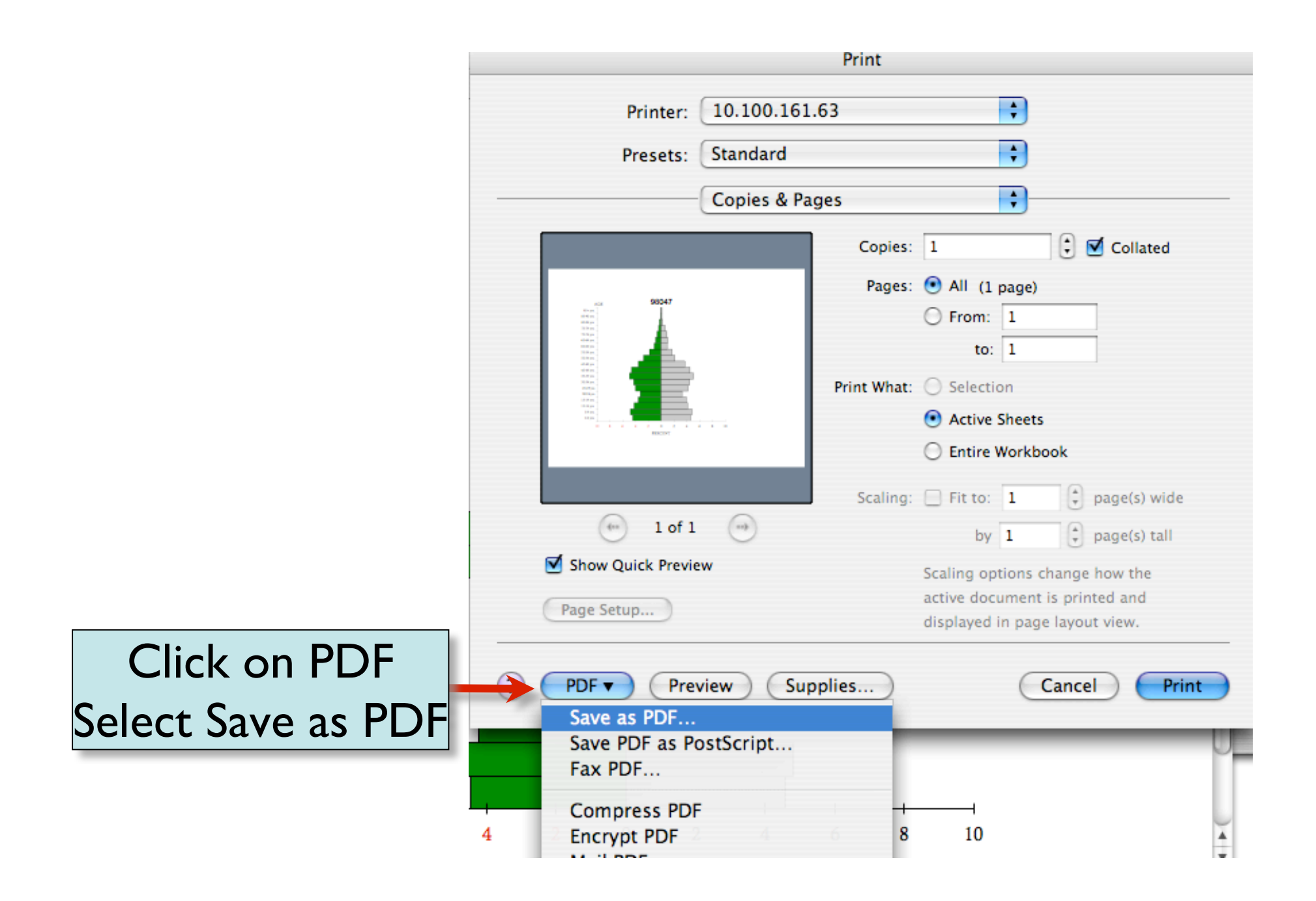

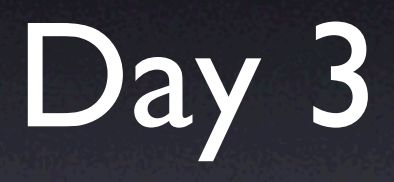

Researching a Population Pyramid Zip Code and Creating a PowerPoint Analyzing the Zip Code

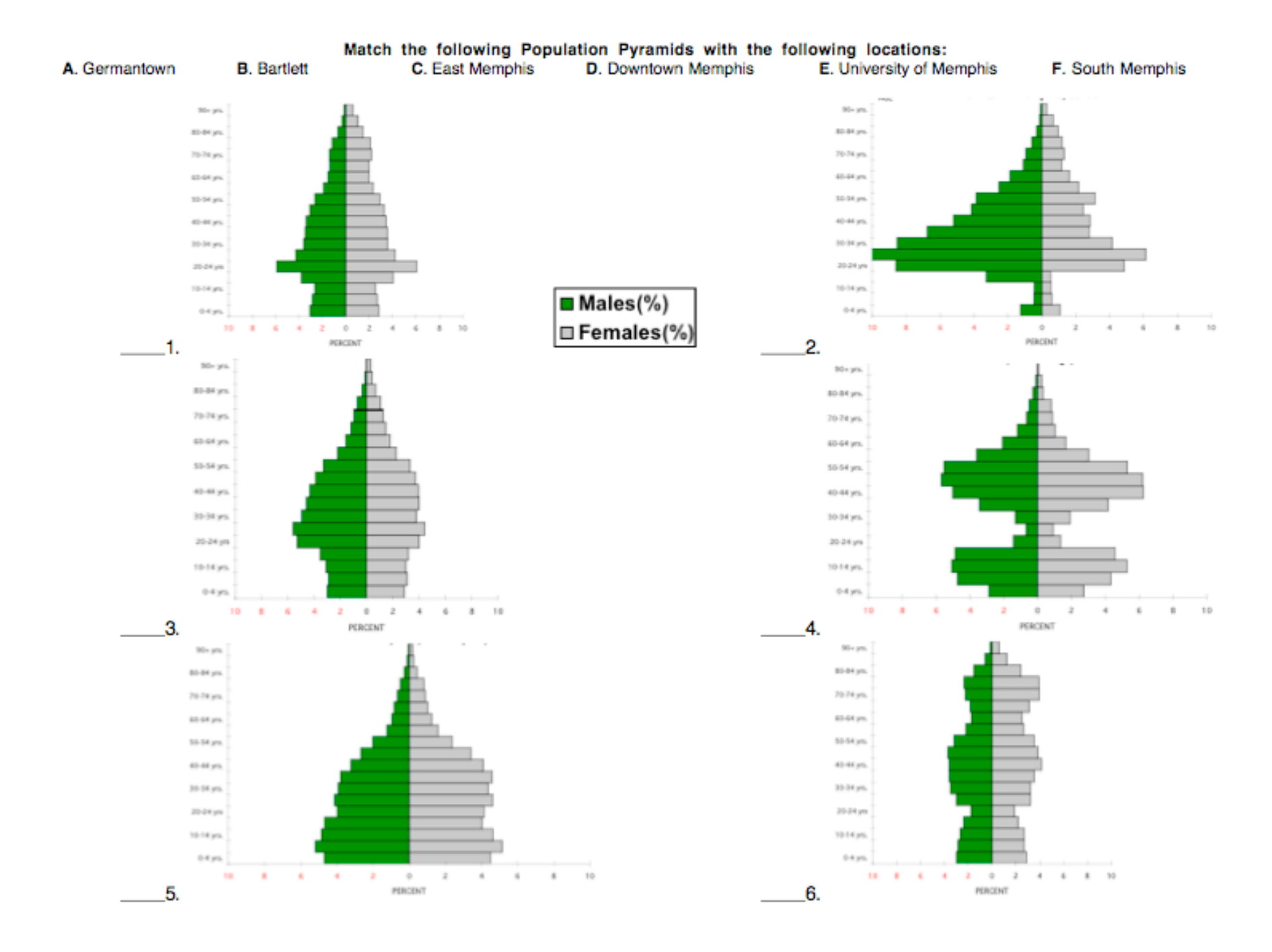

## Answers

- I. E
- 2. D
- 3. B
- 4. A
- 5. F
- 6. C

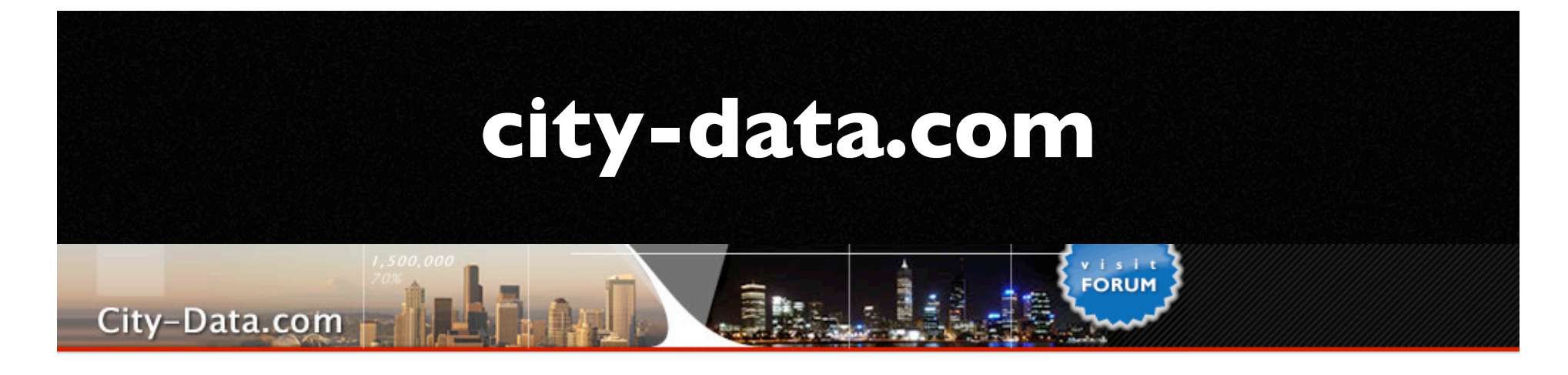

#### As featured in 34 books, on Tech Guru's segment on WABC in New York, Bay News 9 in Tampa Bay, and USA Today's Hot Sites

We've collected and analyzed data from numerous sources to create as complete and interesting profiles of all U.S. cities as we could. We have over 43,000 city photos not found anywhere else, hundreds of thousands of maps, satellite photos, stats about residents (race, income, ancestries, education, employment...), geographical data, state profiles, crime data, sex offenders, housing, businesses, local news links based on our exclusive technology, birthplaces of famous people, political contributions, city government finances and employment, weather, hospitals, schools, libraries, houses, airports, radio and TV stations, zip codes, area codes, air pollution, water systems and their health and monitoring violations, professionally written city guides, a forum with over 120,000 registered members and 1,000,000 posts, 5000+ user-submitted facts, 5000+ exclusive local business profiles with photos, comparisons to averages, and more. If you ever need to research any city for any reason, from considering a move there to just checking where somebody you know is staying, this is the site for you.

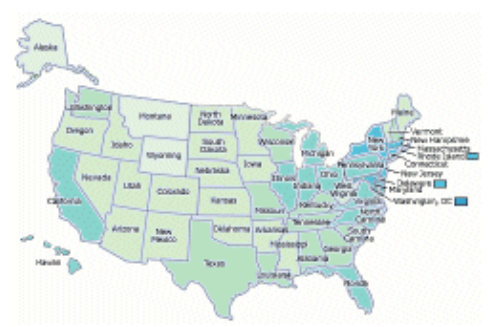

Top 100 Lists of cities, including highest income, least crime, newest houses, most females, shortest commute, best educated residents, and many more.

#### Random city pictures submitted to our site.

In a limited-time promotion, you have a chance to win one of five \$200 prizes for sending us your city pictures!

| Find City |
|-----------|
|           |

Or browse by state (first link for each state is for cities with over 6000 residents, second is for smaller towns):

Alabama (AL 2) Alaska (AK 2) Arizona (AZ 2) Arkansas (AR 2) California (CA 2) Colorado (CO 2) Connecticut (CT 2) Kentucky (KY 2) Louisiana (LA 2) Maine (ME 2) Maryland (MD 2) Massachusetts (MA 2) Michigan (MI 2) Minnesota (MN 2) North Dakota (ND 2) Ohio (OH 2) Oklahoma (OK 2) Oregon (OR 2) Pennsylvania (PA 2) Rhode Island (RI 2) South Carolina (SC 2)

## Germantown, Tennessee

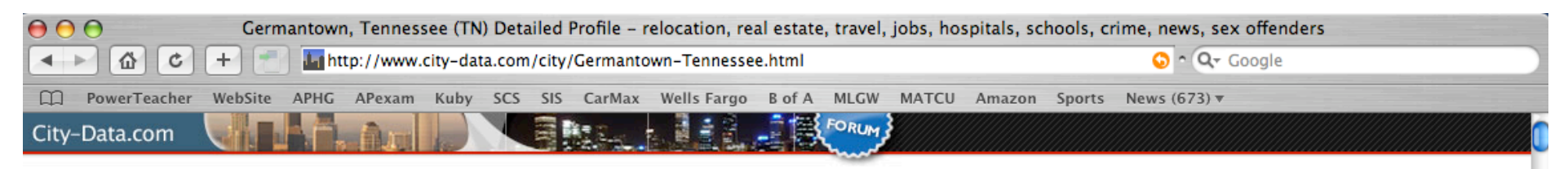

#### Germantown, Tennessee

#### Ads by Google

Back to Germantown, TN housing info, Shelby County, Tennessee, TN smaller cities, TN small cities, All Cities.

Homes Germantown Tn

See current home listings & MLS in Germantown, TN. Free! homegain.com

Tennessee Real Estate Search Free Real Estate Listings by Price, Size, Location, & More. www.Realtor.com/TennesseeRealEstate

Real Estate Sale By Owner View By Price, Area or Features. Local FSBO & Agent Listings. www.LiveDeal.com

#### **Real Estate-Germantown TN**

Virginia Robinson sales homes - in Mississippi & Tennessee www.onlinetnhomes.com

#### The Memphis Daily News

Business news, government coverage, public notices, public records. www.memphisdailynews.com

Memphis Apartments Free Search for Apartments

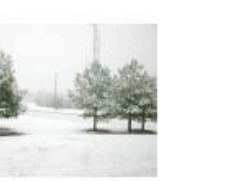

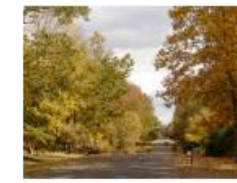

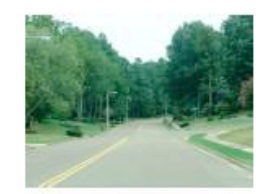

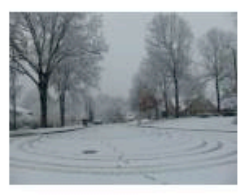

Submit pictures of this city Click here for promotion details and to upload your Germantown, Tennessee photos

#### Current weather forecast for Germantown, TN

Population (year 2000): 37,348. Estimated population in July 2006: 37,476 (+0.3% change)

| 2000 to 2     | 2000 to 2005           |    | population | on change      |           |
|---------------|------------------------|----|------------|----------------|-----------|
| -20%          | -10%                   | 0  | +10%       | +20%           |           |
| Males<br>Fema | s: 18,195<br>les: 19,1 | 53 |            | (48.7<br>(51.3 | %)<br>3%) |

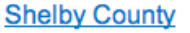

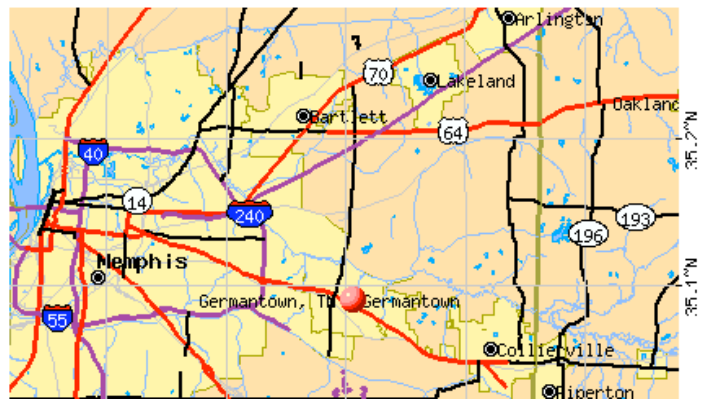

## city-data.com Germantown, TN

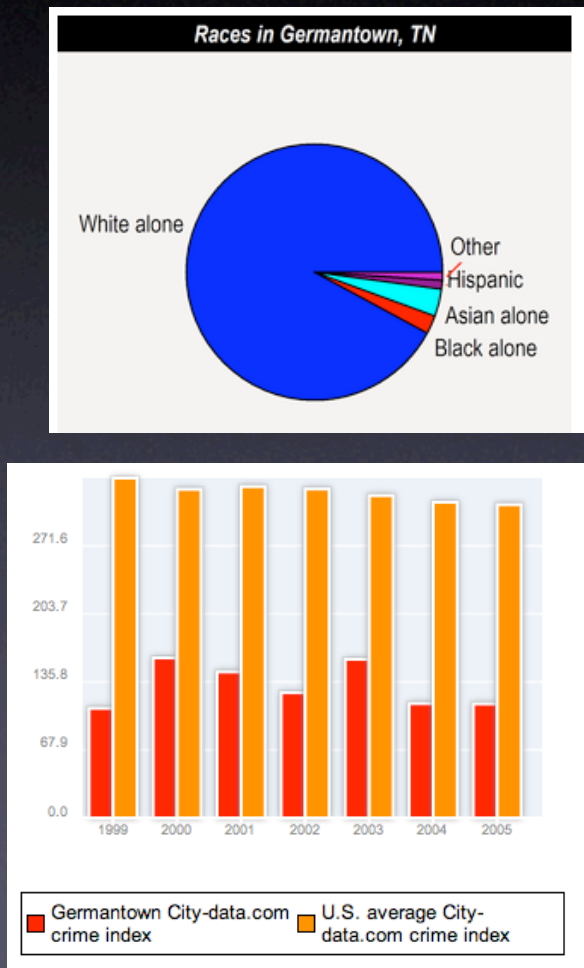

For population 25 years and over in Germantown High school or higher: 98.0% Bachelor's degree or higher: 60.0% Graduate or professional degree: 22.4% Unemployed: 1.9% Mean travel time to work: 22.5 minutes For population 15 years and over in Germantown city Never married: 18.5% Now married: 71.2% Separated: 0.9% Widowed: 3.9% Divorced: 5.4% 1,971 residents are foreign born (2.8% Asia, 1.6% Europe). This city: 5.3% Tennessee: 2.8%

## city-data.com Comparing Median Household Income in Germantown, Bartlett, and Memphis

| Estimated median household income in 2005: \$33,244 (it was \$32,285 in 2000)<br>Memphis \$33,244<br>Tennessee: \$38,874         |
|----------------------------------------------------------------------------------------------------|
| Estimated median house/condo value in 2005: \$86,200 (it was \$72,800 in 2000)<br>Memphis \$86,200<br>Tennessee: \$114,000       |
|                                                                                                    |
| Estimated median household income in 2005: \$68,500 (it was \$66,369 in 2000)<br>Bartlett \$68,500<br>Tennessee: \$38,874        |
| Estimated median house/condo value in 2005: \$170,600 (it was \$133,100 in 2000)<br>Bartlett \$170,600<br>Tennessee: \$114,000   |
|                                                                                                    |
| Estimated median household income in 2005: \$97,600 (it was \$94,609 in 2000)<br>Germantown \$97,600<br>Tennessee: \$38,874      |
| Estimated median house/condo value in 2005: \$277,600 (it was \$216,500 in 2000)<br>Germantown \$277,600<br>Tennessee: \$114,000 |

## **Screen Shot Directions**

Full Screen PDF:
 Hold down: Shift + Apple + 3.

Select a specific part of the screen:
 Hold down: Shift + Apple + 4.

## Yahoo or Google Maps

Find the location your wish to take a screen shot in Yahoo or Google maps.

The screen shot will be saved as **Picture1.pdf** on the desktop.

When you are ready to insert the pdf into your PowerPoint, drag the pdf from the desktop to your powerpoint document.

## Screen Shot for Houston High School

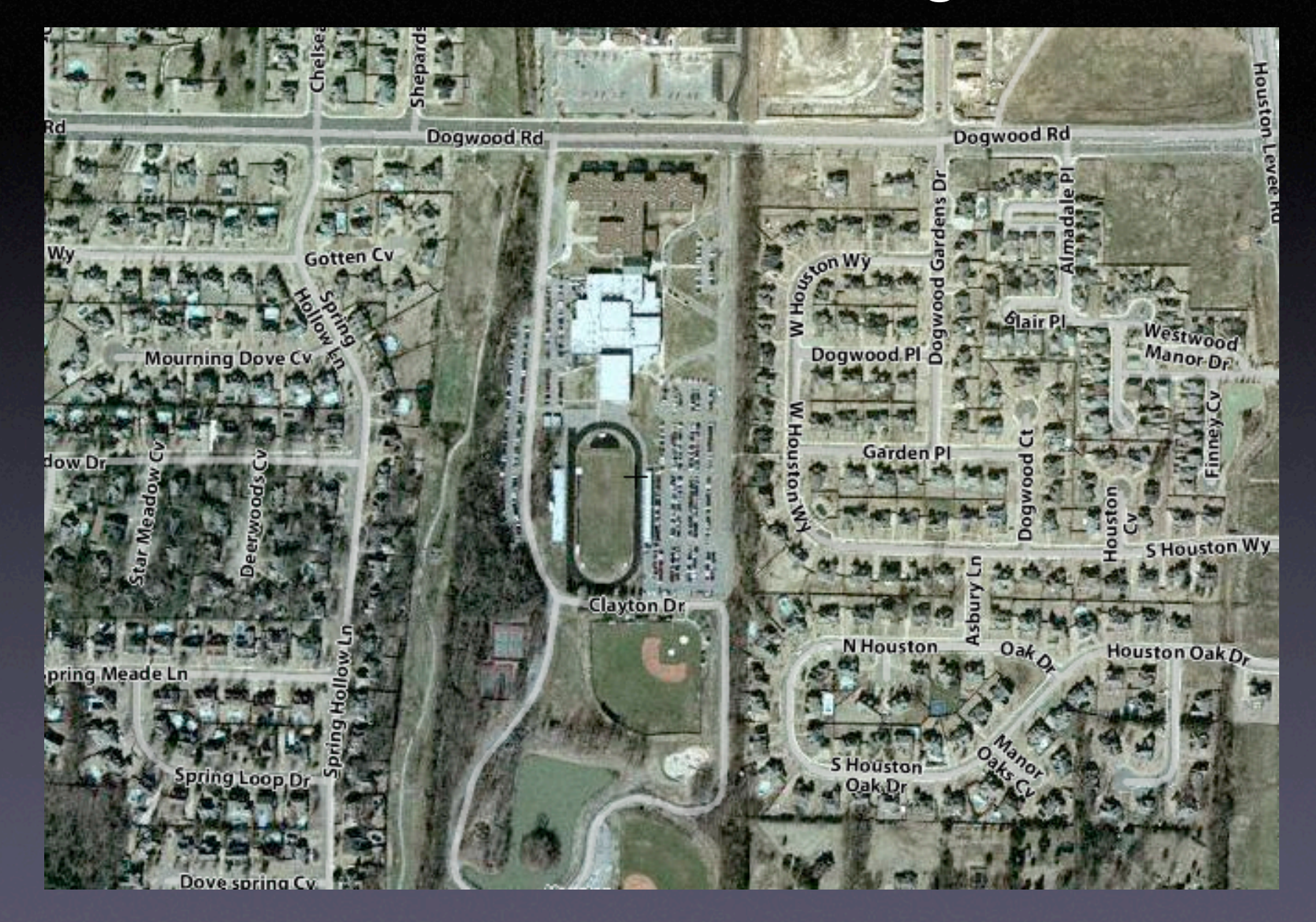

## Analysis and Evaluation

- With the population pyramids displayed on the wall discuss the differences between the population pyramids in different areas of the county.
- Why are there differences?
- Where in the county is it wealthy? Poor?
- Where in the county is the population the youngest? Oldest?
- How do the suburbs differ from the inner city?

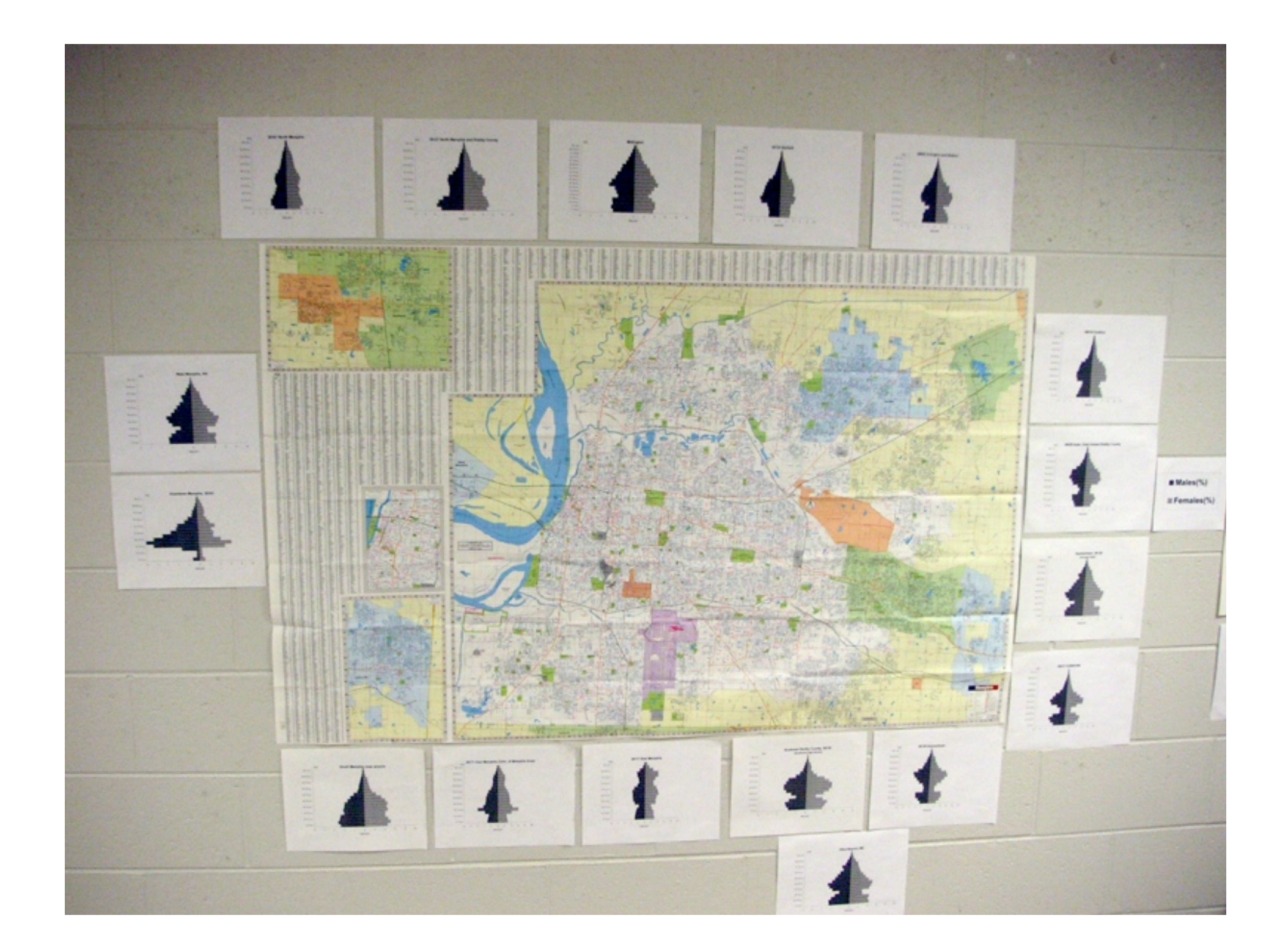

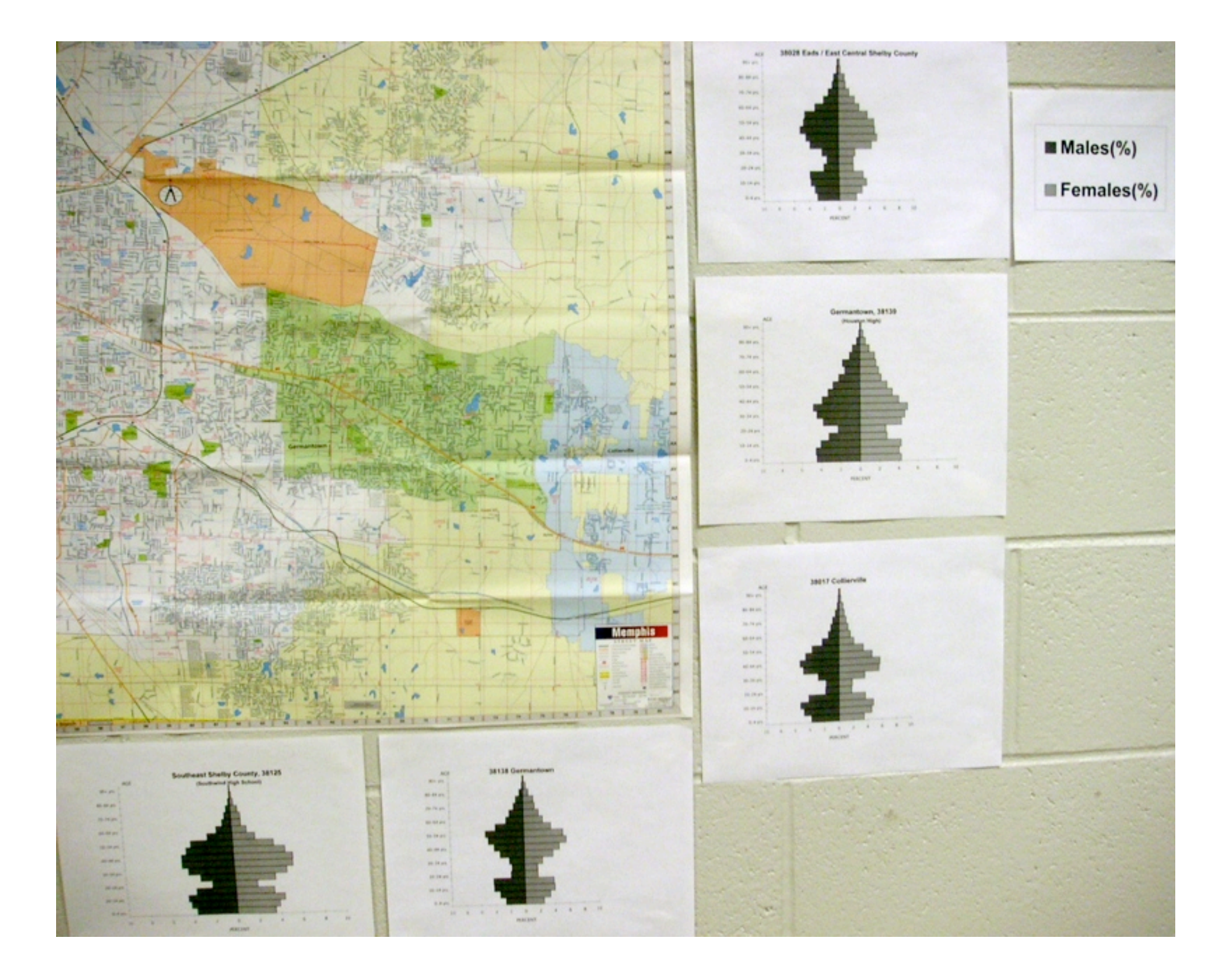

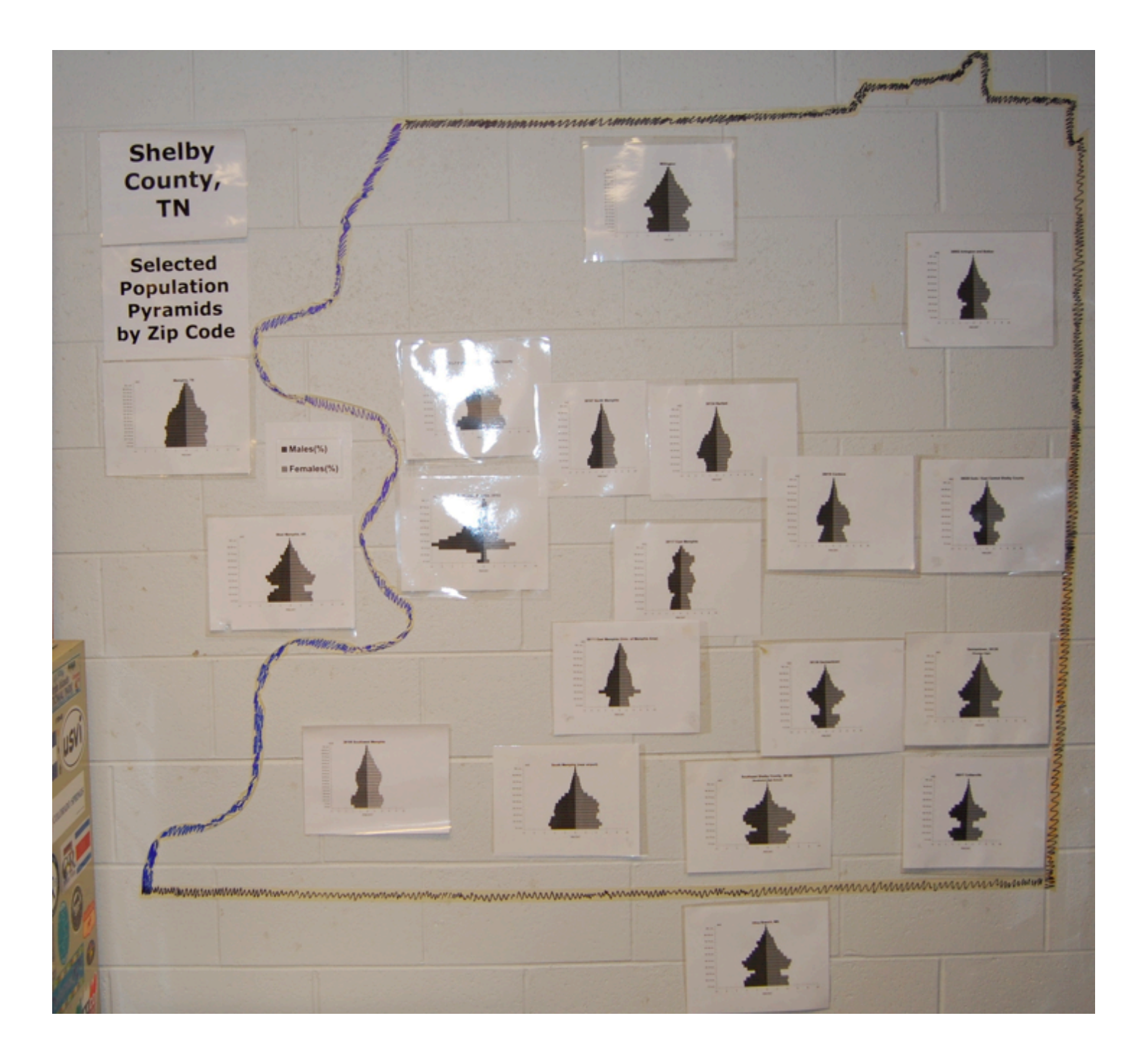